# LOTUS In Minutes

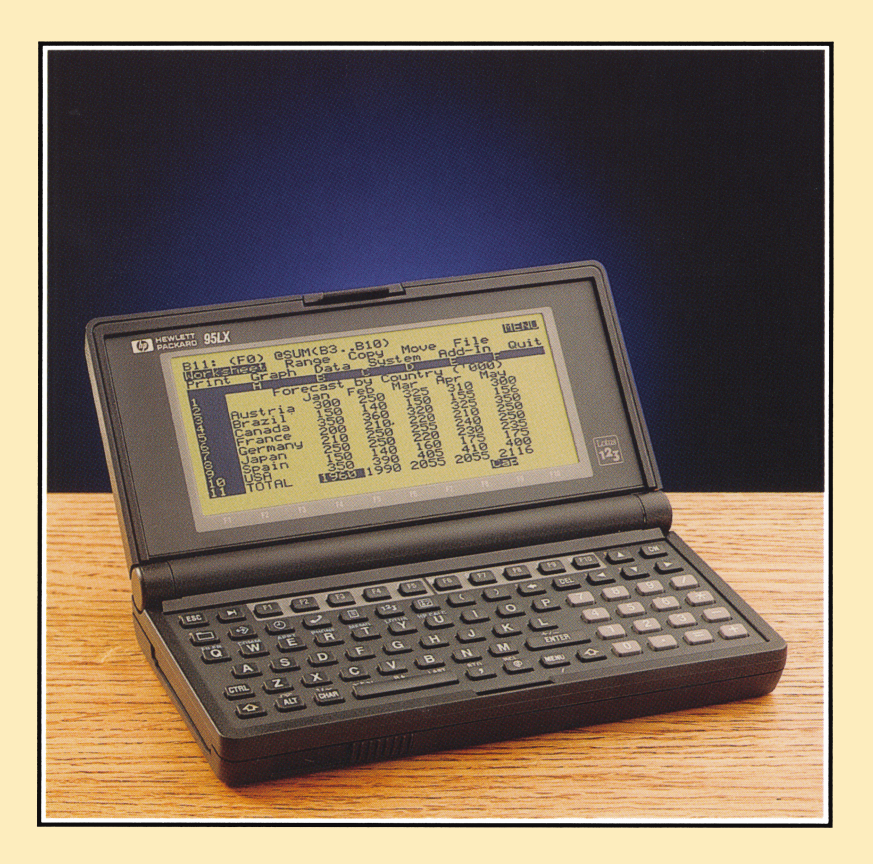

on the

## HP 95LX Palmtop PC

## LOTUS In Minutes

#### on the HP 95LX Palmtop PC

by Robert W. Harris

Illustrated by Kathleen Kerr

Grapevine Publications, Inc. P.O. Box 2449 Corvallis, Oregon 97339-2449

#### Acknowledgments

The terms "Lotus 1-2-3" and "1-2-3" used throughout this book signify the computer spreadsheet software product of Lotus Development Corporation. Lotus and Lotus 1-2-3 are trademarks of Lotus Development Corporation. IBM is a trademark of International Business Machines Corp. HP 95LX is a trademark of Hewlett-Packard.

© 1991, Robert W. Harris and Grapevine Publications, Inc. All rights reserved. No portion of this book or its contents may be reproduced in any form, printed, electronic or mechanical, without written permission from Robert W. Harris and Grapevine Publications, Inc.

Printed in the United States of America ISBN 0-931011-34-5

First Printing – November, 1991

Notice Of Disclaimer: Neither the author nor Grapevine Publications, Inc. makes any express or implied warranty with regard to the keystroke procedures and program materials herein offered, nor to their merchantability nor fitness for any particular purpose. These keystroke procedures and program materials are made available solely on an "as is" basis, and the entire risk as to their quality and performance is with the user. Should the keystroke procedures and program materials prove defective, the user (and not Grapevine Publications, Inc., nor the author, nor any other party) shall bear the entire cost of all necessary correction and all incidental or consequential damages. Neither the author nor Grapevine Publications, Inc. shall be liable for any incidental or consequential damages in connection with, or arising out of, the furnishing, use, or performance of these keystroke procedures or program materials. To Matt, Maggie, Chris, Mom and Dad, Sid, Carol, and Terry.

## CONTENTS

| What You Need For This Cours | e7 |
|------------------------------|----|
|------------------------------|----|

| Overview |  |
|----------|--|
|----------|--|

#### Lessons:

| 1.    | Learning The Basics       | 12  |
|-------|---------------------------|-----|
| 2.    | Setting Up A Worksheet    | 22  |
| 3.    | Performing Calculations   | 34  |
| 4.    | Changing Your Mind        | 42  |
| 5.    | Fine-Tuning The Worksheet | 50  |
| 6.    | Printing The Worksheet    |     |
| 7.    | Managing Your Files       | 70  |
| 8.    | Using Databases           | 76  |
| 9.    | Creating Graphs           | 90  |
| 10.   | Using Macros              | 102 |
| 11.   | Making Global Changes     | 112 |
| Appen | dix A: Backsolving        | 118 |
| Appen | dix B: Class Dismissed    | 123 |
| Index |                           | 128 |
| Quick | Reference                 | 130 |

#### What You Need For This Course

*Lotus in Minutes* is designed as a self-study course. Although the book will anticipate many of the questions and problems you may have, it's still not quite the same as having a "real, live person" there to resolve every difficulty. So it's important to make sure you have all the equipment you need before beginning.

To complete this course successfully, you will need:

- An HP 95LX palmtop computer.
- A printer (dot-matrix or laser).
- The 4-pin to 9-pin serial cable that comes with the Connectivity Pack (HP Part#82222A).

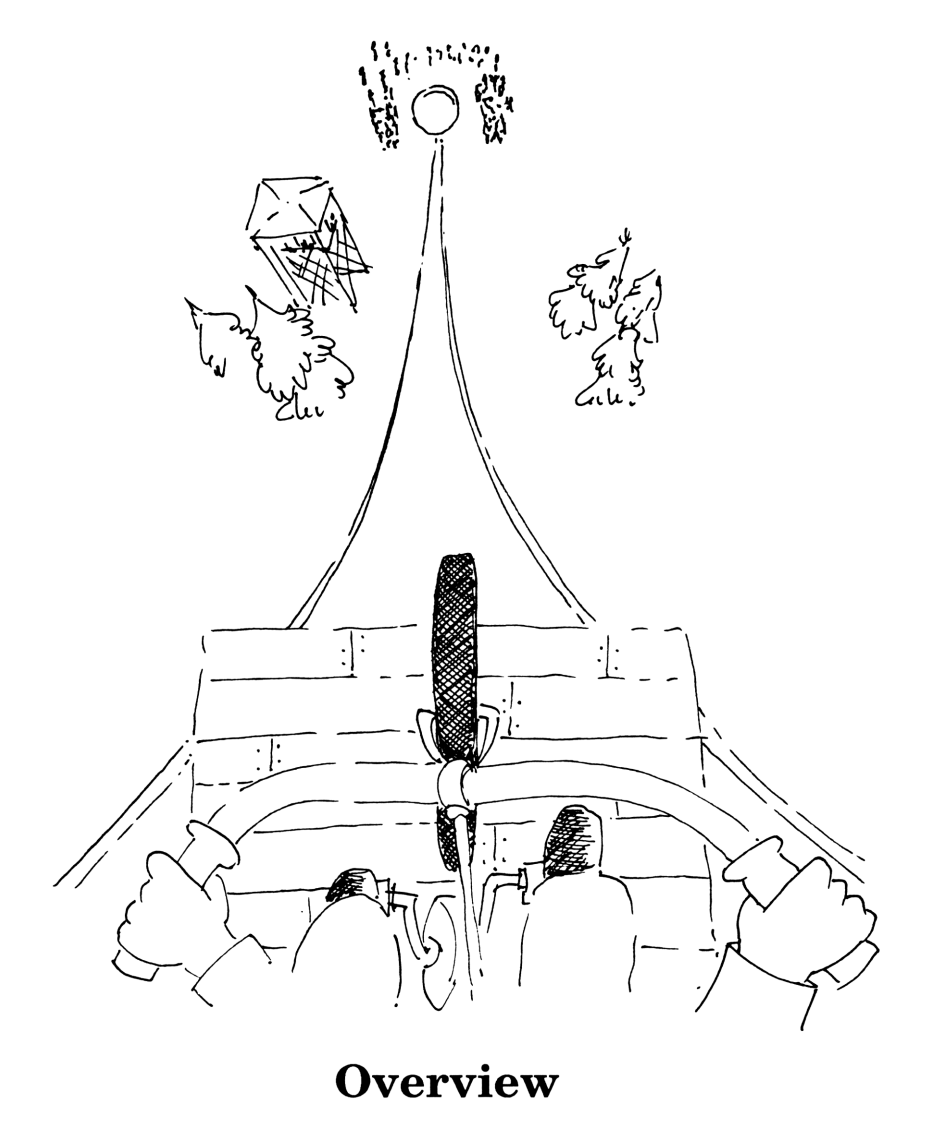

Before you plunge into this book, take a minute to get a clear idea of what you're going to read and how it will help you.

#### What This Book Is About

Many computer books are frustrating because they present material awkwardly, often arranging topics alphabetically for reference. Unfortunately, that's not the way you learn. That approach doesn't tell you what's important and when you need it.

*Lotus In Minutes* is different. Yes, it's designed to be used for reference later (notice the Quick Reference at the back of the book). But it also gives you a quick *tutorial* course on the essential commands and procedures you need to be a self-sufficient user of Lotus 1-2-3 on the HP 95LX:

- 1. You'll learn commands and techniques in order of their usefulness and importance.
- 2. You'll get "real-world" instruction—mistakes and all—so you can see how problems occur and how to correct them.
- **3.** You won't be swamped with information. Each topic is presented on either one or two complete pages.
- 4. You'll focus on practical techniques useful in your everyday work.

**Class Distinction.** In a class, you have to go at the instructor's pace. With *Lotus In Minutes* you can go at your own pace, spending all the time you want on a topic until you're comfortable with it. And you can stop and take a break anytime and pick it up again later, too!\*

<sup>\*</sup>The other difference between a class and *Lotus In Minutes* is that here, you have to supply your own coffee (which is probably better than the stuff they'd give you in class, anyway).

#### The Goal Of This Course

How do you create functional, accurate, and attractive worksheets to help you get your work done? How do you analyze, manage, and graph your data? These are the questions this book will answer. You'll see:

- How a worksheet takes shape.
- How problems occur and how to fix them.
- How to change your mind.
- How to improve the appearance of the worksheet.
- How to sort and locate data, and much more.

In just a couple of hours, you'll create a sample worksheet to track stock trades.\* You'll create it, correct it, improve it, print it—exactly what you'll do when working on your own projects. So it's important to go through the lessons *in sequence* to get a feel for the process.

| H12:               | [W7]                                         | a=Hon                                       |
|--------------------|----------------------------------------------|---------------------------------------------|
| 1                  | H B<br>Stock Trades for the Y                | ear                                         |
| 400 <del>4</del> 1 | COMPANY SHARES<br>Acme_Widget 200            | PRICE<br>\$30.25                            |
| 04024              | HiTech Computers 100<br>Generic Airlines 300 | ) \$23.25<br>) \$14.75<br>) \$1 <u>4.50</u> |
| 89<br>10           | Sports K US                                  | \$3.73                                      |
|                    |                                              | ,                                           |

\*Don't worry if you're not in the stock market—the techniques you'll learn in creating this worksheet apply to all Lotus 1-2-3 worksheets. And if you *are* in the stock market, you've got bigger things to worry about, anyway.

#### How This Course Is Taught

On most pages, you'll be introduced to a topic, then given an exercise to practice. For example (don't do this now; just notice the format):

| Exercise: | Change           | the width of the current column to 18.  |
|-----------|------------------|-----------------------------------------|
| Solution: | Select:<br>Type: | /Worksheet Column Set-Width<br>18 ENTER |

The *Select* instruction tells you what sort of commands you'll need. To select each command, you get the command menu by pressing [/], then either move the pointer to the command and press [ENTER], or type its initial letter. If you make a mistake or want to cancel a selection, you can "get out" with the [ESC] (Escape) key.

In the above example, then, you would press the  $\bigcirc$  (Slash) key (or the MENU key which acts like the  $\bigcirc$  key in Lotus), then select the Worksheet, Column, and Set-Width commands, in sequence. Then the *Type* instruction tells you to type a specific word or number, pressing either the ENTER key (as shown above) or one of the arrow keys ( $\heartsuit$ ,  $\blacktriangle$ ,  $\blacktriangleleft$ , or  $\triangleright$ ) when you finish.

What You See Is What You (Should) Get. A screen image will usually follow the instructions, to show you what effect the correctly completed command will have on your worksheet.

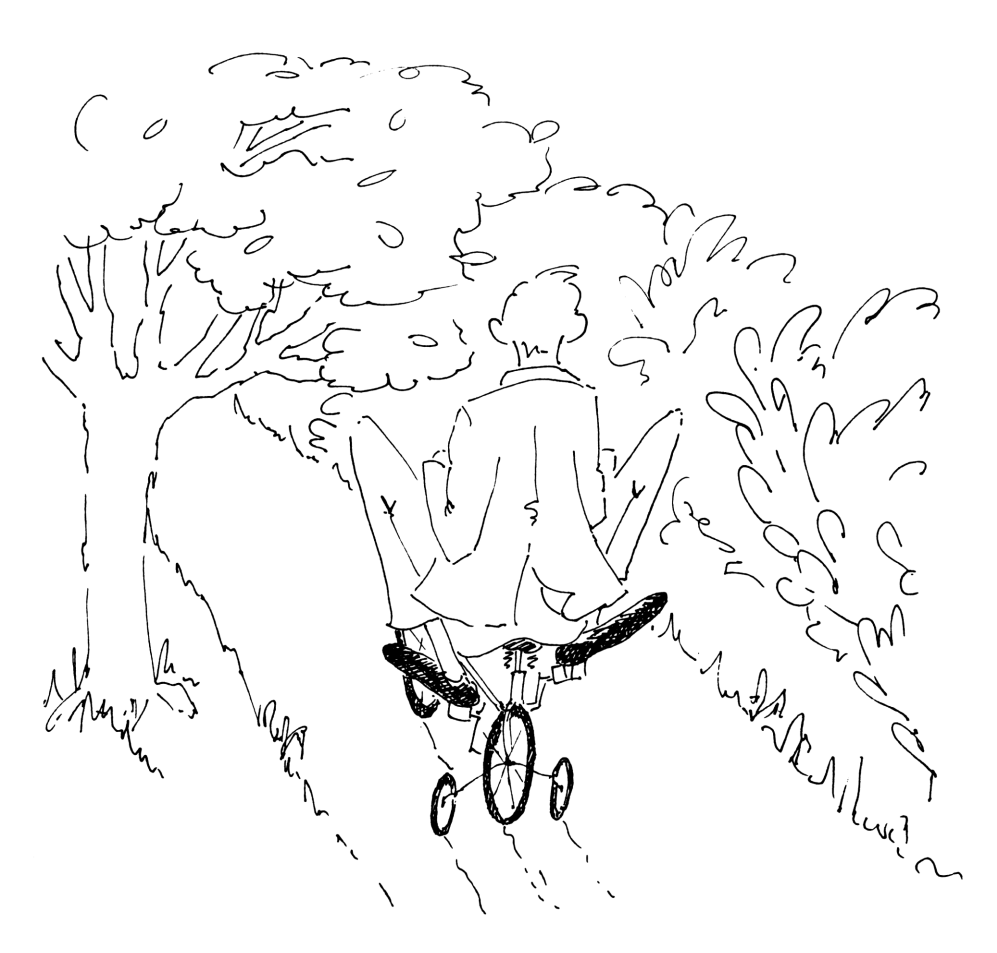

### 1: Learning The Basics

Here's where you learn how to start the 1-2-3 program, what it can do for you, and how to find help with its commands and features.

#### **Starting The Program**

**EasyAs 1,2,3.** The sooner that cliché is out of the way, the better. Now then: You start the 1-2-3 program simply by pressing **1**<sup>2</sup>3.

Exercise: Start the 1-2-3 application. Solution: Select: 123. A1: H B C O

So, what can you do with a blank worksheet? You can do a lot....

#### What 1-2-3 Can Do

**Spreadsheets.** 1-2-3's spreadsheet commands let you create attractive, powerful worksheets that do a wide variety of calculations. For example, you could find your average bowling score. Or, if the boss is watching, you could analyze company sales for the first two quarters:

| Acme Manufacturing                          |                                                  |                                                  |  |  |
|---------------------------------------------|--------------------------------------------------|--------------------------------------------------|--|--|
| Plant                                       | 1st Quarter                                      | 2nd Quarter                                      |  |  |
| New York<br>Atlanta<br>St. Louis<br>Chicago | \$375,055<br>\$483,007<br>\$392,146<br>\$436,887 | \$389,942<br>\$538,821<br>\$436,418<br>\$373,390 |  |  |
| TOTALS                                      | \$1,687,095                                      | \$1,738,571                                      |  |  |

**Databases.** A database in 1-2-3 is an arrangement of information in rows and columns, where each row is treated as an individual *record*. Using 1-2-3's database commands, you can do lots of very handy things with the records—like sorting and searching them. For example, you could maintain a database of your favorite records and tapes. Or, if the boss is still watching, you could create an office inventory:

| Upstart | Widget | Company | - | Office | Inventory |
|---------|--------|---------|---|--------|-----------|
|---------|--------|---------|---|--------|-----------|

| ITEM      | MODEL       | TYPE | PURCHASED | PRICE      |
|-----------|-------------|------|-----------|------------|
| Desk      | Executive   | F    | 14-Jan-90 | \$395.00   |
| Chair     | Snoozer     | F    | 14-Jan-90 | \$477.95   |
| Lamp      | SuperGlare  | F    | 16-Jan-90 | \$185.55   |
| Computer  | El Cheapo   | E    | 18-Jan-90 | \$1,895.50 |
| Waste can | Hi Capacity | F    | 22-Jan-90 | \$42.50    |
| Printer   | Screecher   | E    | 03-Feb-90 | \$420.60   |

**Graphs.** 1-2-3's graph commands allow you to create pie, bar, and other graphs that turn your numbers into clear patterns and easy-tounderstand "bottom lines." For example, you could plot your golf score as a function of temperature. Or, if you-know-who is *still watching* (doesn't this guy ever take a break?), you could examine operating expenses for the month of January:

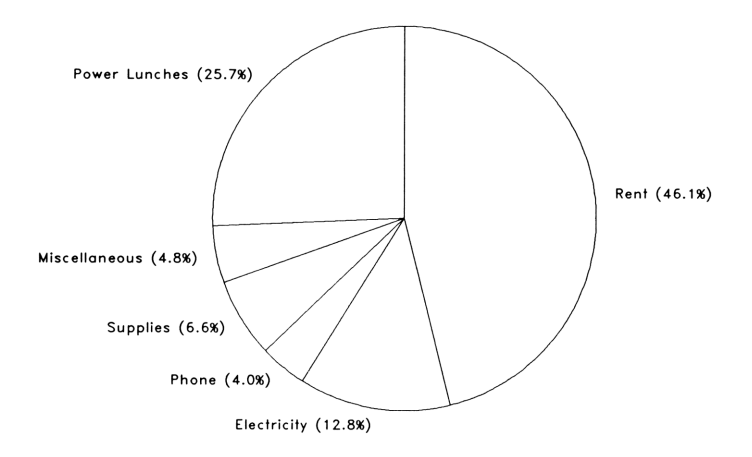

All For One.... The point here is that 1-2-3 is an *integrated* program: you can do all three kinds of data analysis (spreadsheet, database, and graph), *using the same data*. That is, you can analyze, sort, and graph from a single set of data on a worksheet—*simply by selecting the appropriate commands*.

To see how the program works, look now at where the action takes place—the worksheet.

#### The 1-2-3 Worksheet

The worksheet is where you enter your data. It is laid out in 8192 rows and 256 columns—more than adequate for most applications (even your golf scores). The first 26 columns are labelled A-Z; the next 26, AA-AZ; the next 26, BA-BZ; and so on, all the way to column to IV(column 256). Rows are simply numbered 1–8192.

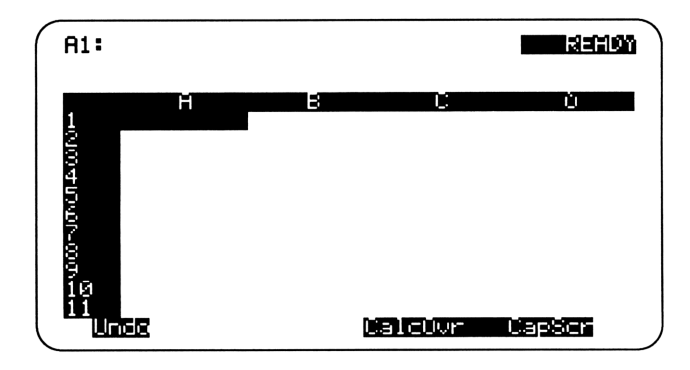

Each intersection of a row and column forms a *cell*—a place where you can put data. The location of each cell is its *address*. For example, the address E5 identifies the cell at column E, row 5.

The highlighted bar is the *pointer*. Right now, the pointer is in cell  $\mathbf{H1}$  (also called the Home cell). The purpose of the pointer is to show where the information you type will be entered on the worksheet. You can move the pointer with the arrow keys (and with other keys you'll see in this lesson).

**The Control Panel.** At the top of the screen is the Control Panel. This three-line area gives you useful information, including the location of the pointer (called the current cell) and the contents of that cell. It also displays the command menu when you press () (or (MENU)).

Also, in the upper right, you'll see the mode indicator. It tells you what type of action you may perform. Right now, the mode is **NETRON**, telling you that the program is ready for you to enter data on the worksheet.

**Other Indicators.** At the bottom of the screen, 1-2-3 can display several other indicators, some of which are shown in the previous diagram:

- Unter: Indicates that you can cancel your last operation by pressing (ALT)-F4 (Undo). You'll learn more about Undo in Chapter 4.
- LEE (turned on/off by pressing -CAPS): If it's on, any letters you type will be uppercase.
- **SET** (turned on/off by pressing ): If it's on, the worksheet, rather than the pointer, will appear to move when you press an arrow key.
- **DETC**: Indicates that formulas in the worksheet need to be recalculated; press **F9** (Calc) to recalculate.
- UVF (turned on/off by pressing A-INS): If it's on, 1-2-3 will replace the character at the cursor with the new character you type (Overstrike mode). If it's off, 1-2-3 will insert the new character you type to the left of the cursor (Insert mode). Leave it off.

#### **Moving The Pointer**

Now that you're acquainted with the neighborhood, take a little tour. To move around the worksheet, you move the pointer. Here are some of the most common ways to move it:

- The arrow keys—▲, ♥, ◀, and ▶—move the pointer one cell.
- D-PG UP and -PG DN move the pointer one screen (11 rows) up and down.
- **CTRL**-**•** and **CTRL**-**•** move it one screen right and left.
- **(A)** HOME moves it to cell **A1**.
- F5 (GoTo) lets you move it to a particular cell address.

**Relocation Assistance.** Here are some exercises to give you practice moving the pointer.

| Exercise:              | Move the pointer to cell <b>A2</b> .                                    |
|------------------------|-------------------------------------------------------------------------|
| Solution:              | <i>Press:</i> <b>V</b>                                                  |
| Exercise:              | Move the pointer to <b>A13</b> .                                        |
| Solution:              | <i>Press:</i> PG DN                                                     |
| Exercise:<br>Solution: | Move the pointer to cell R129.<br>Press: F5 (Go To)<br>Type: r129 ENTER |
| Exercise:              | Move the pointer to cell <b>A1</b> .                                    |
| Solution:              | Press: A-HOME                                                           |

#### **Getting Help**

Although you're going to get plenty of "coaching" with the really essential commands in this book, you may want to try others on your own. When you're "flying solo," you can find help by pressing F1 (Help). The Help feature gives you quick reminders on many topics.

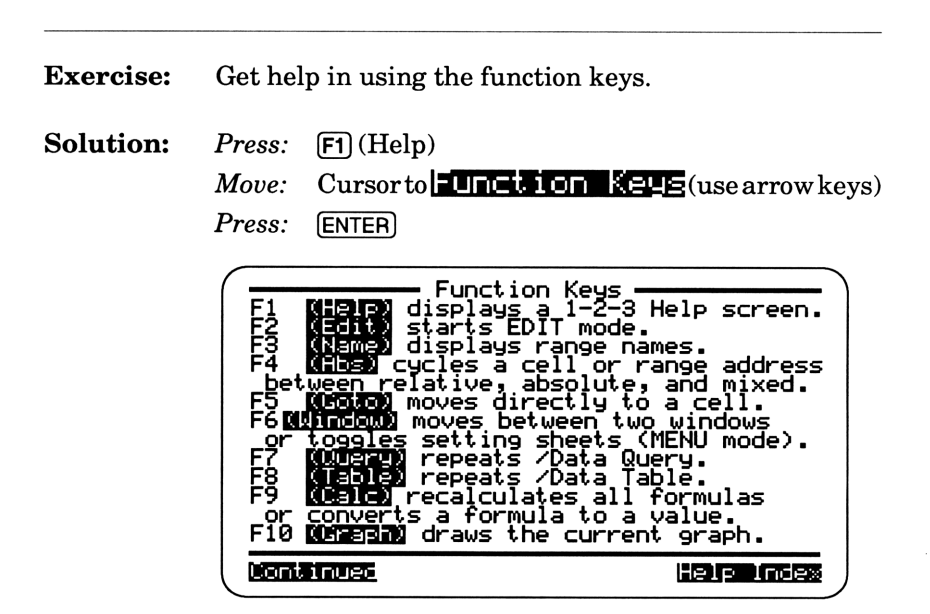

Each highlighted word or phrase is a link to further information. Use the arrow keys to select one of the highlighted topics and press ENTER. If, in the middle of an operation, you press F1 (Help), the program takes you directly to a help screen *on that particular operation*. If that's not what you wanted help with, just select **HELPHINGES** and find the one you want. To exit the Help screen, press the ESC key.

#### **Understanding Ranges**

Home, Home On the Range.\* In many 1-2-3 operations, you'll be asked to enter a *range* of cells, that is, a rectangular *group* or *block* of cells. For example, if you want to copy a set of numbers, you must tell the program which cells to copy—that is, where those numbers are located. Look at these examples of ranges:

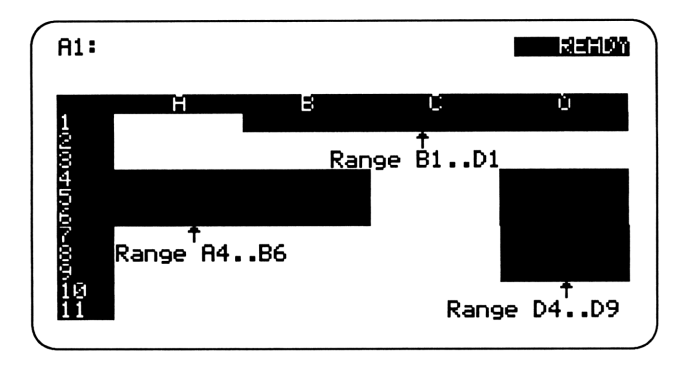

Get the idea? To specify a range, you can type the *first* and *last* cell addresses, separated by two periods. And the "direction" doesn't matter: D2..R2 is the same as R2..D2.

**Stretching the Point.** Another way to specify a range is to "stretch" the pointer with the arrow keys, so that it covers that range, then press (ENTER). The advantage of this method is that you can easily see if you're making a mistake. You'll get a chance to use both of these methods in the upcoming exercises.

\*Sorry-another required cliché.

#### **Quick Review Of "Learning The Basics"**

- The 123 key takes you directly to the 1-2-3 worksheet.
- 1-2-3 lets you perform spreadsheet analysis, databases operations, and graphing. Each of these three kinds of analysis can use the same data from a single worksheet.
- A cell address specifies a particular column and row intersection.
- The pointer shows where the data you type will be entered.
- To get help on 1-2-3 topics, press F1 (Help).
- You can specify a range by typing its first and last cells, separated by two periods, or by "stretching the pointer" with the arrow keys to cover the range.

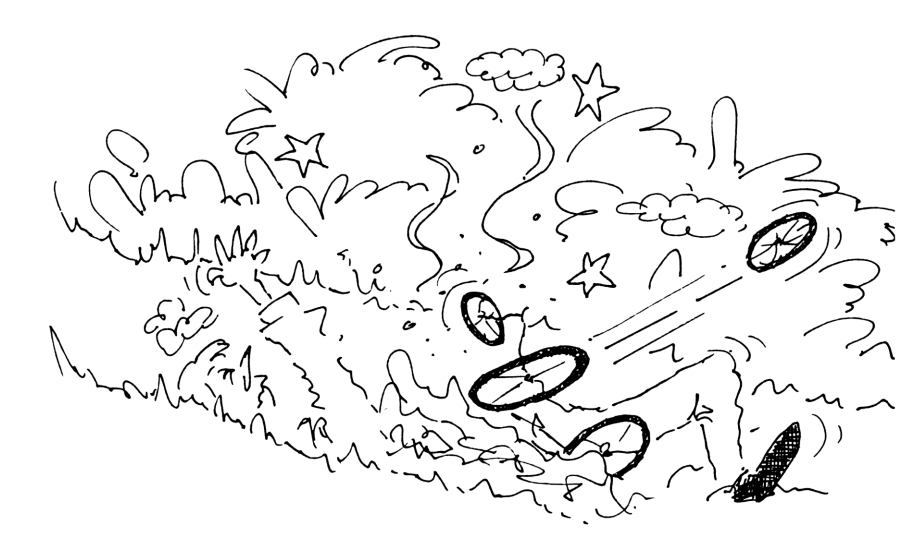

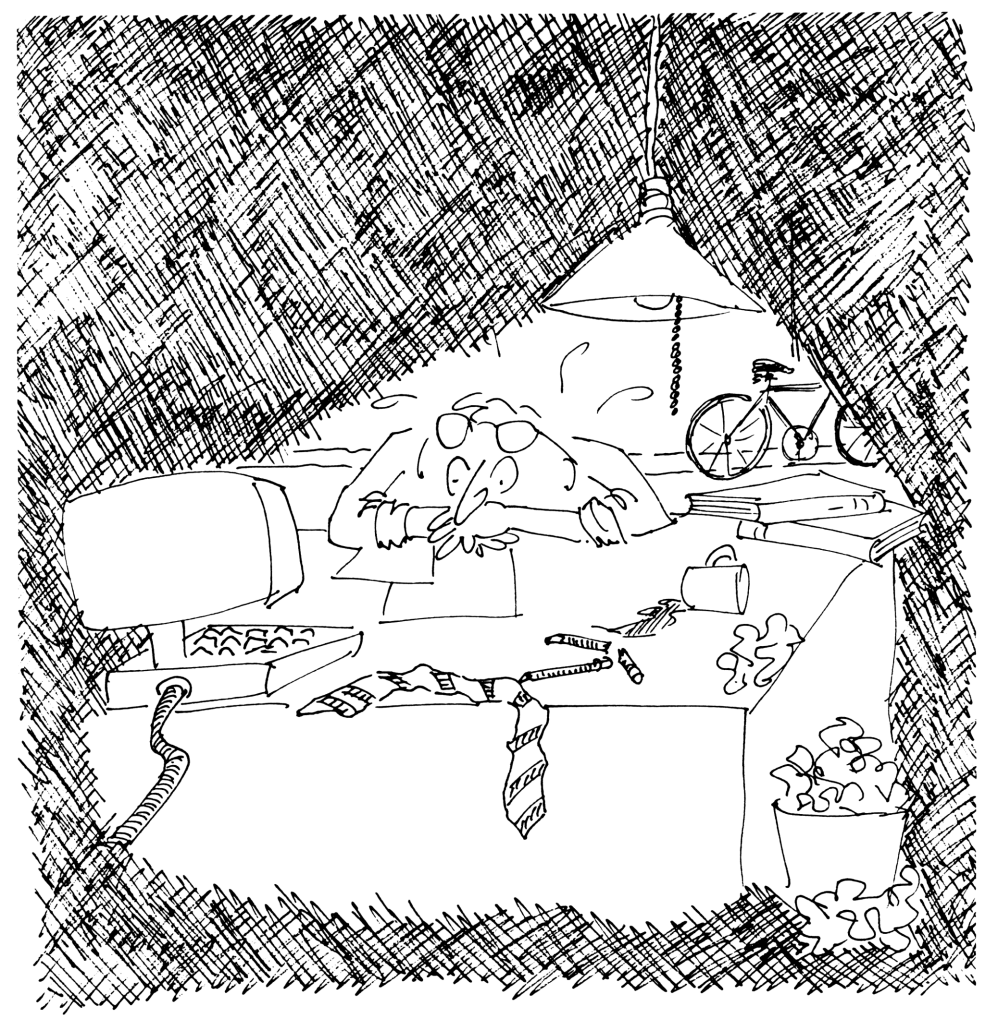

### 2: Setting Up A Worksheet

Creating a worksheet is rarely a smooth process. You'll change your mind, make mistakes, etc. But here's where to begin—learning how to enter data and adjust the appearance of the worksheet.

#### What You Can Put Into A Cell

Into a worksheet cell you can enter *labels, numbers, formulas, and functions.* 

A *label* is any item that contains letters or other non-numeric characters (such as & or !). So Expenses for 1990, Office, and T are labels. Even if an item begins with a numeral, it's still a label if it contains any non-numeric characters: 4X and 1200 Main Street are also labels.

A number represents a quantity. 12.3 is a number; 7C is not.

A formula is a math expression that you create to perform calculations.

A *function* is a built-in formula that 1-2-3 provides to handle calculations in finance, statistics, and other specialty areas.

Numbers, formulas, and functions are often referred to as *values*, so you can enter either a *label* or a *value* into a cell.

**Don't Forget Your Keys.** After you type a label or value, you enter it into the current cell by pressing either the **ENTER** key or an arrow key.

If you use ENTER, the pointer remains in the current cell; but if you use an arrow key, the pointer moves to the next cell. So if you're entering a row or column of data, using an arrow key will save you one keystroke for each entry.

#### **Entering A Label**

In this course, you'll create a worksheet that includes labels, numbers, formulas and functions. To begin, start with labels.

| Exercise: | Into cell <b>A1</b> , enter this label:                 |
|-----------|---------------------------------------------------------|
|           | This Year's Stock Trades                                |
| Solution: | Move: Pointer to A1<br>Type: This Year's Stock Trades ▼ |
|           |                                                         |

Now continue, entering all the labels shown below (all in column  $\overline{A}$ ). Be sure to skip row 2. When you're finished, your worksheet should look like this:

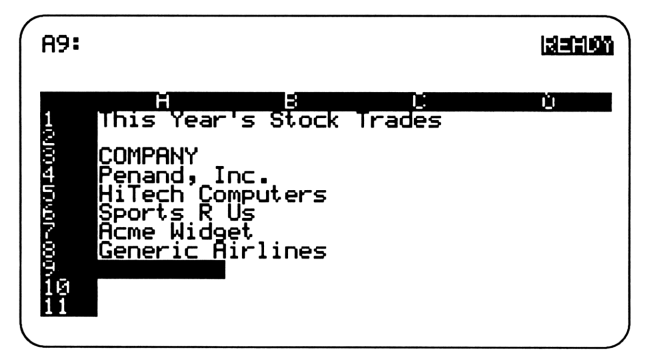

**Cell Inspection.** Some labels appear to occupy two cells. But do they? Check the contents of cell **B5** by moving the pointer there. Now look in the Control Panel....**B5** is *empty*. The long label you entered in **R5** is *fully contained in that one cell*.

#### **Changing Column Widths**

As you just found out, the label in A5 occupies only one cell; it just doesn't *look* that way on the screen. And when you enter data into column B, the worksheet will get messy, as the entries in column B will block out parts of the labels in column A. So although the real contents of the cells aren't affected, your ability to read your worksheet is.

Going Wide. To fix this, you can simply *widen* column  $\hat{H}$  so that all your labels have room. Columns start out being 9 characters wide, but you can change them to any width between 1 and 120 characters.

| Exercise: | Widen column $ar{f H}$ to 18 characters.*                                                                                              |  |
|-----------|----------------------------------------------------------------------------------------------------|--|
| Solution: | Move: Pointer to column A<br>Select: /Worksheet Column Set-Width<br>Type: 18 ENTER                                                     |  |
|           | A9: [W18]<br>This Year's Stock Trades<br>COMPANY<br>Penand, Inc.<br>HiTech Computers<br>Sports R Us<br>Acme Widget<br>Generic Airlines |  |

Note that the Control Panel now displays [W18], reminding you that you've changed the width of the current column to 18.

\*Reminder: you press () or (MENU) to bring up the Command Menu. Then, to select a command, either move the pointer to it and press (ENTER), or type its initial letter.

#### **Label Prefixes**

Now, what's the difference between the *real* content of a cell and its *apparent* content (which can sometimes be quite different)?

Exercise: Determine the real content of cell A1. Solution: Move: Pointer to A1 A1: [W18] 'This Year's Stock Trades This Year's Stock Trades COMPANY Penand, Inc. HiTech Computers Sports R Us Acme Widget Generic Airlines

The (Pre)Fix is In. Looking at the Control Panel, you'll see that the real content of the cell is 'This Year's Stock Trades. Notice the apostrophe (you didn't type this). It's one of three label prefixes that tell 1-2-3 whether to place a label at the left, center, or right in the cell. The label prefixes are:

Left alignment is the *default;* if you don't type a label prefix, 1-2-3 will add the apostrophe in front of your label. So if you want the label to appear centered or right-aligned, you must type ^or " before the label.

#### **Entering Numbers**

Entering numbers is no different than entering labels: you just type the number and press (ENTER) or an arrow key.

**Exercise:** Enter the label **SHARES** into cell **B3**. Then enter the number of shares for each stock in cells **B4** through **B8**, as shown below:

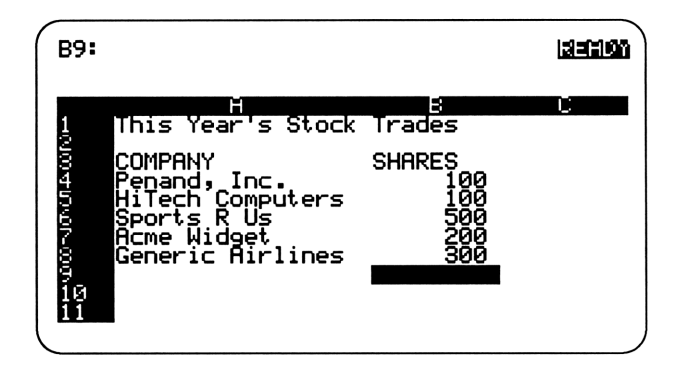

**Location, Location, Location.** The main visual difference between a labels and a number is its location within the cell. Labels are positioned on the left—unless you change them to be centered or rightaligned. But numbers are always aligned on the *right* (yes, you could put a label prefix in front of a number to change its position, but it would then become a label and have no numerical value). **Exercise:** Enter the label **PRICE** into **C3**. Then enter the share price for each stock in **C4** through **C8**, as shown below:

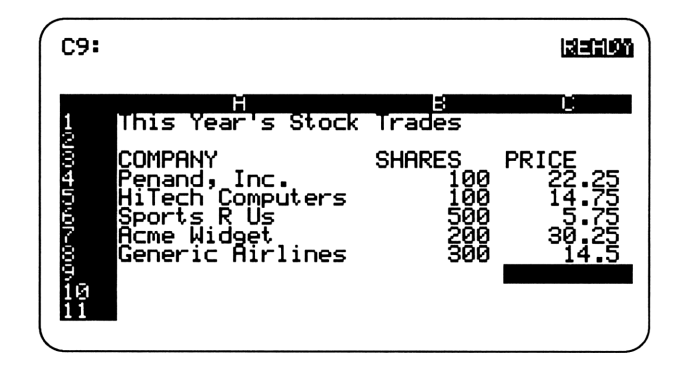

Unless you specify otherwise, 1-2-3 will display numbers in *General* format: numbers will appear as you type them, but without trailing zeroes. So 22.25 is displayed as **22.25**, but 14.50 is just **14.5**. Below are examples of some of the ways you can format the number 13.50:

| General:                   | 13.5      |
|----------------------------|-----------|
| Fixed, three decimals:     | 13.500    |
| Scientific, four decimals: | 1.3500E01 |
| Currency, two decimals:    | \$13.50   |
| Percent:                   | 1350%     |

**Making Cents Of Your Data.** Since these prices are dollar values, you will probably want to display them as such.

**Exercise:** Format the share prices to appear as dollars and cents. This time, specify the range by stretching the pointer.

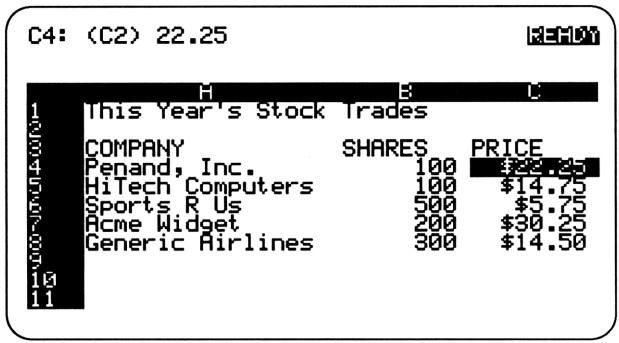

1-2-3 indicates the format of a cell in parentheses in the Control Panel. Here, (C2) means Currency format with 2 decimal places.

**Driving Home the Point.** The Point method you used above is usually the better way to specify a range. It minimizes mistakes by letting you see the range before going ahead with an operation. So remember that although the exercises in this book all tell you to type a range, you can always use the Point method instead.\*

\*The pointer must be "anchored" to the current cell before you can stretch it (otherwise it will move from cell to cell). If you ever find that it's not anchored, you can anchor it by typing a period ().

#### **Entering Dates And Times**

Dates are an important part of many worksheets. On your worksheet, for example, you'll want to enter the buy and sell dates for each stock. But instead of applying the date format after you've entered the dates, you can format the range first. This way, when you enter the dates, they'll be displayed in a form that makes sense to you.

1-2-3 provides five formats for dates. Here's how each of them would display January 14, 1992:

| 1 | (DD-MMM-YY)    | 14-Jan-92 |
|---|----------------|-----------|
| 2 | (DD-MMM)       | 14-Jan    |
| 3 | (MMM-YY)       | Jan-92    |
| 4 | (Long Intn'l)  | 01/14/92  |
| 5 | (Short Intn'l) | 01/92     |

| Exercise: | Use date option 2 (DD-MMM) to format the range that |
|-----------|-----------------------------------------------------|
|           | will contain the buy and sell dates.                |

Solution: Select: </ Range, Format, Date, 2 Type: d4..e8 [ENTER]

> Since you haven't entered the dates yet, you don't see any change on the worksheet. But if you move the pointer to any cell in the range, the Control Panel will indeed show (D2) as the format.

Your First Date. To your eyes, a date may appear as 14–Jan–92, or 1/14/92. But to 1-2-3, that date is 33617. This *date number* is the number of days since "Day 1" (which is January 1, 1900).

To enter a date so 1-2-3 can understand it, you need to use the **@DATE** *function*, one of the program's special pre-written formulas. With most functions, first you type **@**, then the function name, and then (in parentheses) an *argument*. The argument here is the year, month, and day. So to enter January 14, 1992, you would type **@DATE(92,1,14)**.

Exercise: Enter the label BUY into D3, and SELL into E3. Then enter the buy dates into cells D4 through D8, and the sell dates into E4 through E8, as shown on the left, below. (The dates will appear in the DD-MMM format you just specified, as shown on the right below.)

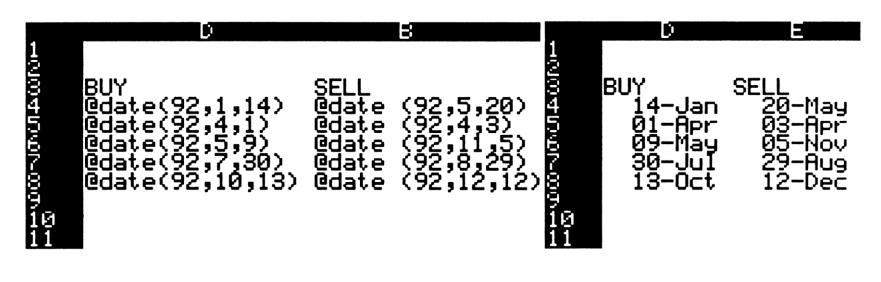

**Changing Times.** Similar to dates, times must be given in the form of *time numbers*, where 12:00:00 midnight is Time 0. So, to enter a time, you need to use the **@TIME** function, specifying the hour, minute, and second as the argument. For example, to enter 9:30 pm, you'd enter **@TIME(21,30,00)**. As you can see, you must enter times based on a 24-hour clock.

#### **Aligning Labels**

Before going ahead, take a moment to correct a problem that often occurs when setting up a worksheet. You can see the problem in columns B through E on your worksheet.

Since numbers are right-aligned and labels start out left-aligned, your headings don't always line up with the numbers below them. You could have typed the Right label prefix (") in front of those labels before you entered them. But you've already entered them, so now what?

To realign existing labels, use the  $\checkmark$ Range Label command.

Exercise: Realign the headings in columns B through E so that they appear on the right side of the cells. Solution: Select: </br>

Solution:
Select: 

Range, Label, Right<br/>Type:
B3..e3 (ENTER)

E9:
Image: Select: Select: Sele

As you can see,  $\[ \ Range$  commands are useful for making changes to selected portions of the worksheet.

#### **Quick Review Of "Setting Up A Worksheet"**

- After typing data, you enter it with the ENTER key or an arrow key.
- When you enter a label, 1-2-3 adds the Left label prefix (<sup>1</sup>). If you want to align a label differently, type either the Right (<sup>"</sup>) or Center (<sup>^</sup>) label prefix in front of the label.
- To realign labels after you've entered them, use  $\angle R$ ange Label.
- To change the appearance of numbers, use  $\checkmark Range$  Format.
- To change a column's width, use *Horksheet* Column Set-Width.
- To enter a date, use the **@DATE** function. For example, to enter May 9, 1992, type **@DATE(92,5,9)**.
- To change the display format of dates, use < Range Format Date.

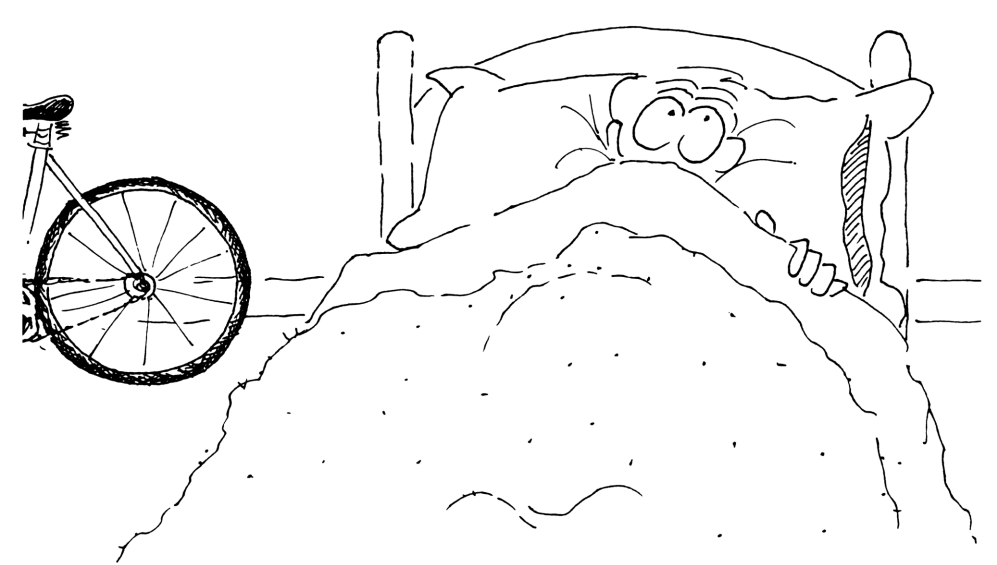

**Quick Review** 

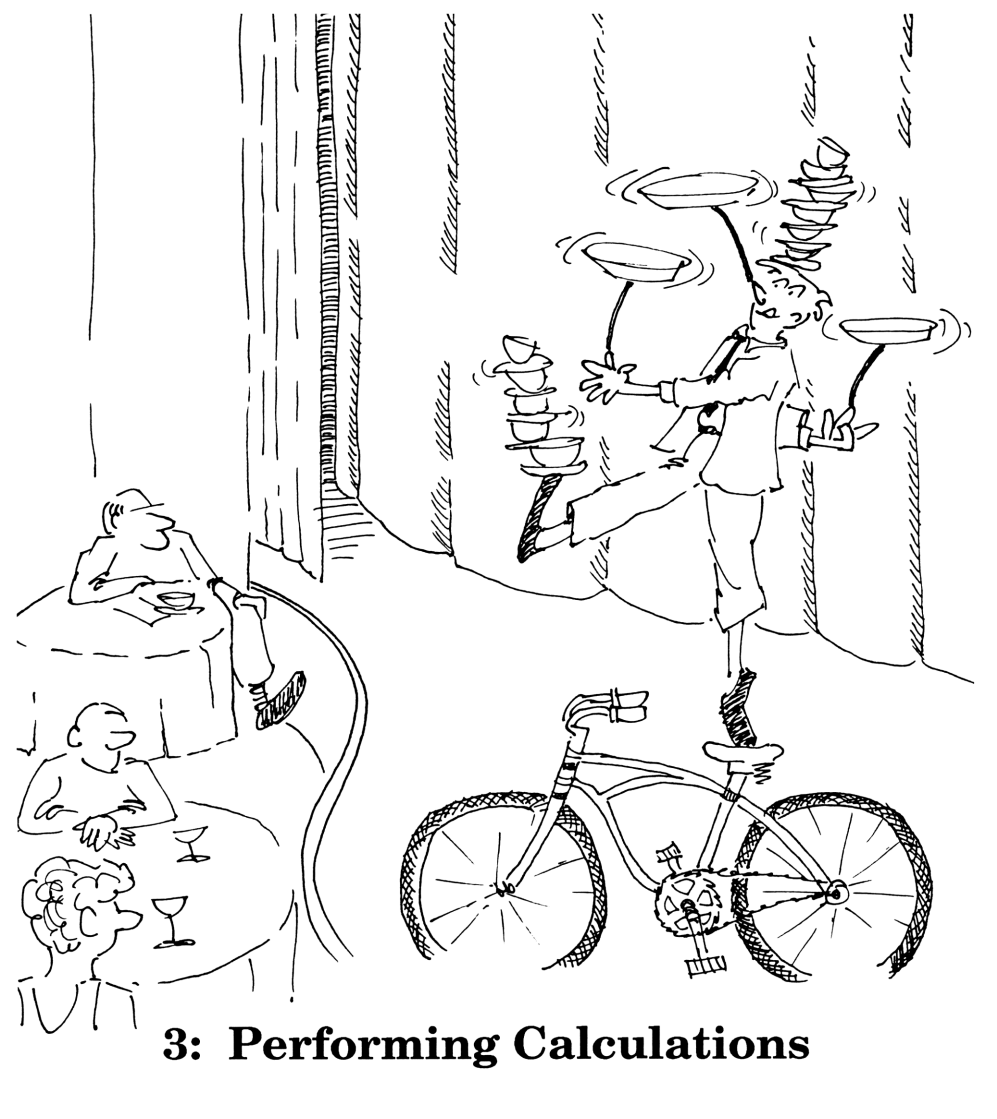

1-2-3 can be a very powerful calculator—and yet it's easy to use. In this lesson, you'll learn how to analyze your data with math formulas and built-in statistical functions.

#### Writing A Formula

1-2-3 lets you write custom formulas to perform math calculations on your data. The math operators you can use in formulas are: + (add); - (subtract); \* (multiply);  $\checkmark$  (divide); and  $^{(raise to a power, for example, <math>4^2$  is  $4^2$ , or 16).

You may also use *cell addresses* in your formulas. If a cell address is the first thing in your formula, it must be preceded with plus (+) or minus (-). Here are a few examples of correctly written formulas:

43\*K14 +R1-3 -C20/1.1 12+M1/N1\*.85

**Made to Order.** Unless you specify otherwise, 1-2-3 does operations in a preset order. It does exponentiation ("raising to a power") first, then multiplication and division, and then addition and subtraction.

But you can use sets of parentheses to *force* a certain order of operations. For example, if you were to enter 12+A1/B1, the division would be done first, according to the above rules. But if you were to enter (12+A1)/B1, the addition would be done first—because your parentheses would force it that way.

**The Err Apparent.** If you write a formula that is simply impossible to calculate, 1-2-3 will display the message, **ERR**, in that cell. This usually means either that you've tried to do a calculation with a cell containing a label, or that you've tried to divide by zero.

**Exercise:** Enter the label **BUY PRICE** in cell **F3**. Then below it, enter a formula to calculate the cost of the first stock trade (the number of shares times the price per share, plus 10% to cover the broker's commission). Then apply the currency format to the range **F4..F8**.

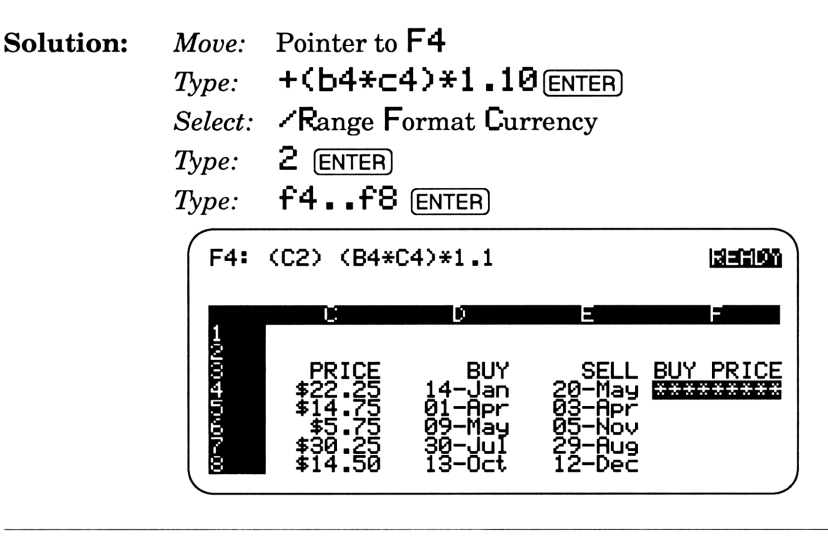

Seeing Stars? Anytime a value won't fit into a cell, 1-2-3 displays asterisks (\*) instead. To see the value again, widen the column. Here, use *Horksheet Column Set-Width*, and set the width to 10.

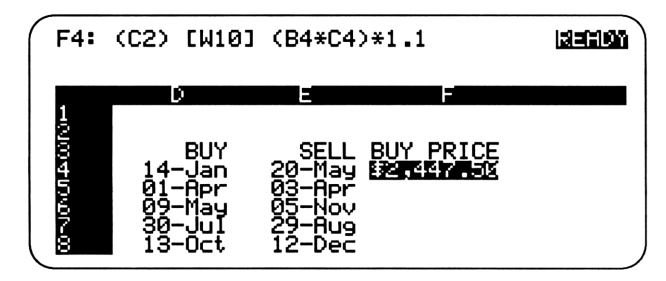
# **Copying A Formula**

Of course, you now want a similar formula in F5, F6, F7, and F8 to calculate the other buy prices. You *could* type a new formula in each of these cells, but why waste time and effort? 1-2-3 lets you*copy* a formula to other cells.

To copy a formula, first select  $\checkmark$  Copy. 1-2-3 will prompt you to specify two ranges: First is the "From" range (the cell with the formula to be copied). Next is the "To" range (the cell(s) where you want the formula copied). To avoid confusion, read the on-screen prompts carefully.

| Exercise: | Copy the formula you wrote in $F4$ (the <i>From</i> range) to the range $F5 \cdot F8$ (the <i>To</i> range). |  |  |
|-----------|----------------------------------------------------------------------------------------------------|--|--|
| Solution: | Select: Copy<br>Type: f4 ENTER (the From range)<br>Type: f5f8 ENTER (the To range)                           |  |  |

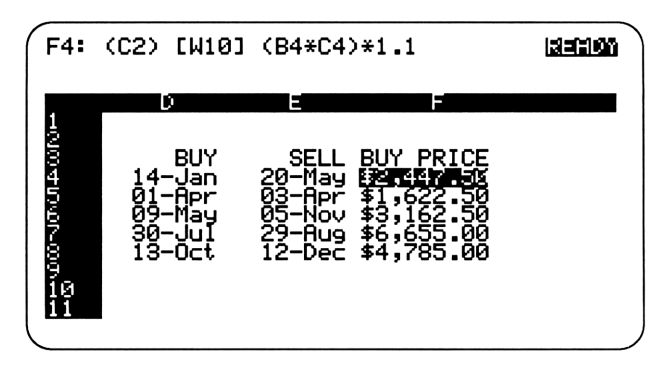

Now enter the sell prices for the trades. First, enter the label SELL PRICE in G3. Then, in cells G4 through G8, enter these sell prices: 39.00, 19.375, 5.50, 38.125, and 14.875.

Now try another calculation:

| Exercise: | Enter the label GAIN/LOSS in H3. Next, calculate the "net" of the first trade (subtract the buy price from the sell price). Then copy the formula to cells H5H8. |
|-----------|----------------------------------------------------------------------------------------------------|
| Solution: | Move:Pointer to H4 $Type:$ +(g4*b4)-f4 ENTERSelect:·Copy $Type:$ h4 ENTER (the From range) $Type:$ h5h8 ENTER (the To range)                                     |
|           | Now apply Currency format and 2 decimal places to cells                                                                                                    |

G3..H8, using /, Range, Format, Currency. Then change the width of both of these columns to 11, using /Worksheet Column Set-Width.

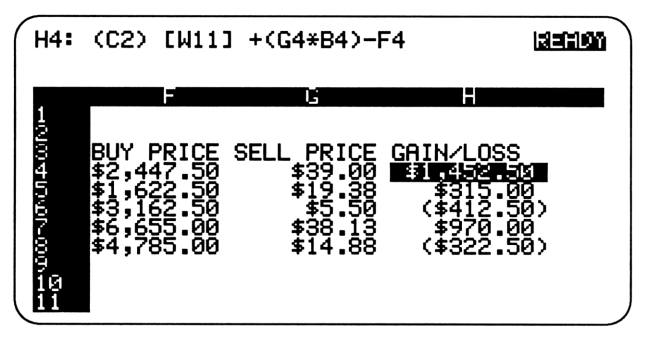

Notice that in Currency format, negative numbers are in parentheses.

# Writing A Statistical Function

You've already seen a *function* or two (pages 28-29): The **@DATE** and **@TIME** functions translate dates and times into numbers the program can use.

Having Sum Fun. Here's another function—one of 1-2-3's most useful statistical functions: **@SUM** sums numbers in a given range.

| Exercise: | Sum the gain/loss amounts to arrive at a grand total.<br>Use the <b>@SUM</b> function.                                                                                                    |  |  |  |  |
|-----------|----------------------------------------------------------------------------------------------------|--|--|--|--|
| Solution: | Move: Pointer to H9<br>Type: @sum(h4h8)[ENTER]                                                                                                    |  |  |  |  |
| Then:     | Apply the Currency format to the range.                                                                                                    |  |  |  |  |
| Solution: | Select:   Select:    Type: 2 ENTER   Type: h9 ENTER     H9: (C2) [W11] @SUM(H4H8)                                                                                                    |  |  |  |  |
|           | BUY PRICE SELL PRICE GAIN/LOSS<br>4 \$2,447.50 \$39.00 \$1,452.50<br>5 \$1,622.50 \$19.38 \$315.00<br>5 \$3,162.50 \$5.50 (\$412.50)<br>7 \$6,655.00 \$38.13 \$970.00<br>8 \$4,785.00 \$14.88 (\$322.50)<br>3 \$4,785.00 \$14.88 |  |  |  |  |

#### Saving The Worksheet

Now you're ready to save your worksheet.

| Exercise: | Save the current worksheet in a file called STOCKS.                                                                                                    |  |  |  |  |
|-----------|----------------------------------------------------------------------------------------------------|--|--|--|--|
| Solution: | Select: File Save<br>Type: stocks ENTER                                                                                                    |  |  |  |  |
|           | (1-2-3 adds the extension <b>.</b> ₩ <b>k</b> 1 to the file name to identify it as a worksheet file. You'll learn about file names in Lesson 7, "Managing Your Files.") |  |  |  |  |

**Updating A File.** It's important to save a worksheet often while you're working on it (you never know when the power will go out). When you save a file that's already been named, 1-2-3 will show you the current file name, like this:

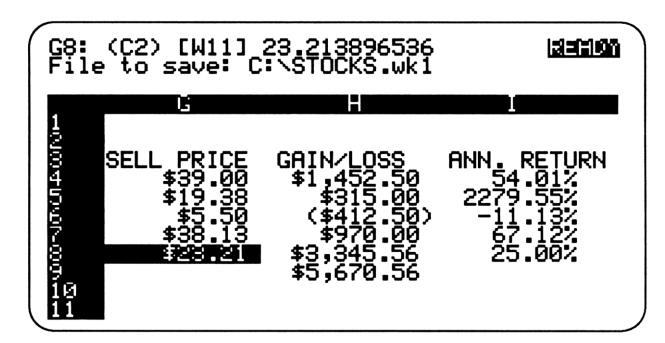

To replace the old with the new, press  $\boxed{\mathsf{ENTER}}$ , then select  $\boxed{\mathsf{R}}$ eplace.

# **Quick Review Of "Performing Calculations"**

- In a formula, you can use sets of parentheses to determine the order of calculations. Otherwise, 1-2-3 does exponentiation ("raising to a power") first, then multiplication and division, and then addition and subtraction.
- If a cell address comes first in a formula, it must be preceded with either a plus (+) or a minus (-).
- To copy a formula, use **Copy** and then specify the *From* range and the *To* range. When you copy a formula, cell addresses are adjusted to match the new column or row location.
- The **@SUM** function adds all the numbers in a given range.
- To save the current worksheet, select 

  File Save.

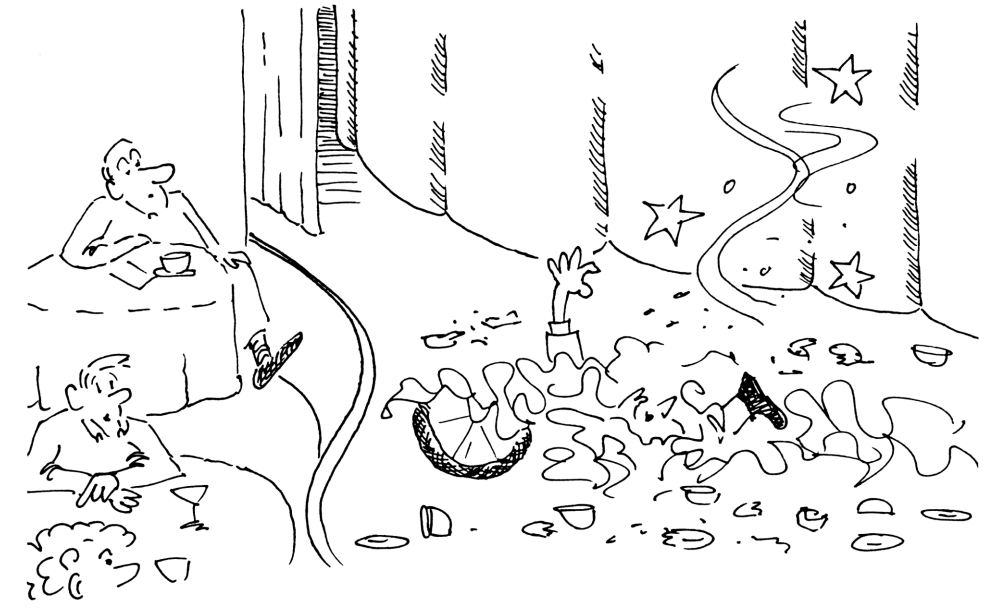

Quick Review

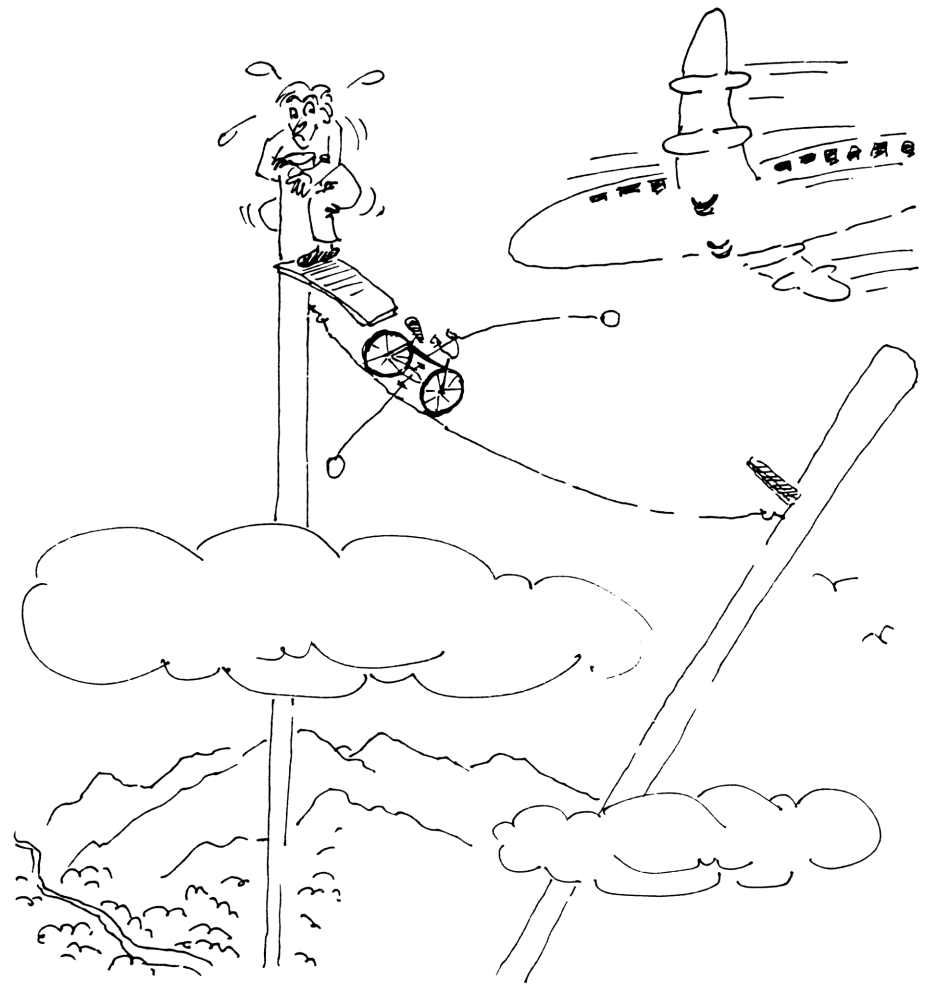

4: Changing Your Mind

How do you fix your worksheet when it's "not quite right"? What if it's not even close? This lesson will show you how to make both minor and major changes to your data.

# **Replacing One Entry With Another**

Sometimes when you're building a worksheet, you need to replace an item that you've already entered.

**Come Write Over.** The easy way to replace a short item is to position the pointer over it and simply type the new item, thus overwriting the previous item.

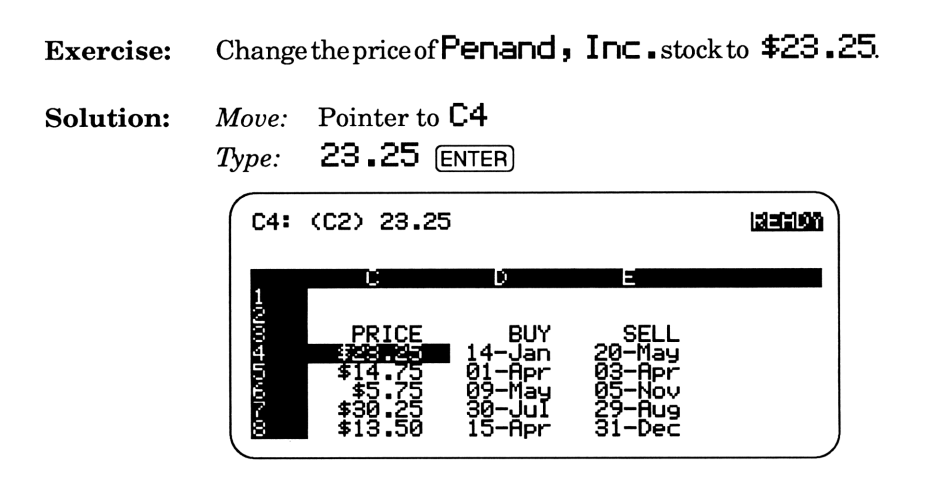

**Recalculation.** Notice that all of the formulas that use cell C4 were *recalculated* to reflect the new value you entered in that cell. This automatic recalculation is a convenient feature of 1-2-3.\*

\*But in a large worksheet with lots of formulas, recalculation can take some time, so 1-2-3 lets you turn off the automatic recalculation: 'Worksheet Global Recalculation Manual. Then, when you make a change that affects a formula, 1-2-3 will display the **ETEE** indicator, telling you that when you're ready, you must recalculate your formulas *manually*, by pressing **F9**(Calc).

# The EDIT Key

The other way to replace one item with another is to *edit* the contents of a cell. With this method, you change only the parts of an item that need changing—instead of overwriting the whole thing. So editing is most useful for correcting a long or complicated label or formula.

When you press F2 (Edit), the mode indicator changes from **E2100** to **E001** and 1-2-3 shows the item in the Control Panel. Then you can use the arrow keys to position the cursor and type your changes (or use the backspace key,  $\bigcirc$ , to remove characters).

| Exercise: | Edit the label in A1 to read Stock Trades for the Year.                                                                                                    |  |  |  |  |
|-----------|----------------------------------------------------------------------------------------------------|--|--|--|--|
| Solution: | Move: Pointer to A1<br>Press: F2 (Edit), edit the label, and press ENTER.<br>A1: [W18] 'Stock Trades for the Yealeries<br>Stock Trades for the Year<br>Stock Trades for the Year<br>COMPANY SHARES PRICE<br>Penand, Inc. 100 \$23.25<br>HiTech Computers 100 \$14.75<br>Sports R Us 500 \$5.75<br>Acme Widget 200 \$30.25<br>Beneric Airlines 400 \$13.50 |  |  |  |  |
|           |                                                                                                    |  |  |  |  |

Notice that when you type, your letters are *inserted* into the existing text. If you would prefer to *overwrite* instead, simply press  $\bigcirc$ -(INS). This key switches between these two modes.

# Using The UNDO Feature

With earlier versions of Lotus 1-2-3, if you erased a range of numbers and then changed your mind, it was too late. Those numbers were gone for good—but not any more!

Just UNDO It. 1-2-3 now has a wonderful UNDO feature that cancels your last operation and returns the worksheet to its former appearance. You can use this feature any time the UNDO indicator is displayed at the bottom of the worksheet.

To activate the UNDO feature, select  $\checkmark Worksheet$  Global Default Other Undo Enable. Then select Update and Quit.

| Exercise: | Undo the last operation.                                                                                                    |  |  |  |  |  |  |
|-----------|----------------------------------------------------------------------------------------------------|--|--|--|--|--|--|
| Solution: | Press: ALT-F4 (Undo)                                                                                                    |  |  |  |  |  |  |
|           | His Tear 5 coock in decades1This Year's Stock Trades223COMPANY4Penand, Inc.41004Fenand, Inc.5HiTech Computers595500550065007Acme Widget22008Generic Airlines400\$13.50 |  |  |  |  |  |  |

**Undo That To Me One More Time.** If you didn't really want to undo the last operation after all, 1-2-3 even lets you undo an **UNDO**! So now, return the worksheet to its former appearance by pressing **ALT**–**F4** (Undo).

# **Changing Several Cells At Once**

Sometimes the changes you need to make to your data are not as simple as just overwriting or editing a single entry. In certain cases, you'll need to make the same change to several cells. For example, the Sell Prices on your worksheet don't include the broker's 10% commission. So you need to multiply *each price* by 90%. Fortunately, 1-2-3 has an easy way to do this: *matrix multiplication*.

| Exercise: | Multiply each Sell Price amount by .9 (to reflect the fact that your broker took 10% of your total return).                                 |                                                                                                    |  |  |
|-----------|----------------------------------------------------------------------------------------------------|----------------------------------------------------------------------------------------------------|--|--|
| Solution: | Move: Pointer to G1<br>Type: .9 ENTER<br>Select: /Data Matrix<br>Type: 9498 EN<br>Type: 910 ENTER<br>Type: 912 ENTER<br>Move: Pointer to G1 | Ø<br>Multiply<br>TER (data range)<br>(location of the multiplier)<br>(location of the new numbers)<br>7 to see the results |  |  |
|           | G17: [W11]<br>7 \$6,655.00<br>8 \$5,940.00<br>10<br>11<br>12                                                                                | \$38.13 \$970.00<br>\$23.21 \$3,345.56<br>\$5,560.56<br>0.9<br>35.1                                                        |  |  |

All right, now replace the old sell prices with the new.

**Exercise:** Copy the corrected prices to cells **G4** through **G8**.

Solution: Select: Copy Type: 912..916 ENTER (the From range) Type: 94 ENTER (the To range) Move: Pointer to G1 to see the results

Now apply the Currency format with 2 decimal places to cells G4 through G8, using  $\checkmark$ Range Format.

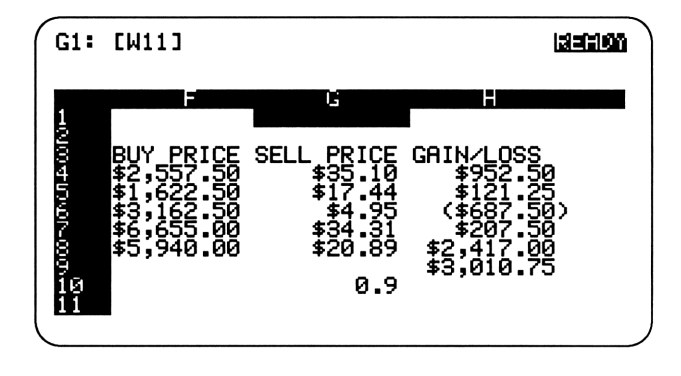

**Value Judgement.** In this exercise, the data you copied were numbers. But if those cells had contained formulas, **C**opy would have copied the formulas (the "real" contents of those cells). But what if you wanted to copy or move the *results* of those formula calculations—the *displayed* values—instead of their underlying formulas?

The solution is to use the  $\checkmark$  Range Value command. This is really a type of copy command that copies only *displayed* values. As with the  $\checkmark$  Copy command, you must specify a *From* range and a *To* range.

# **Erasing Data**

What can you do about the accumulation of "trash" on your worksheet —numbers, labels, and other items that you no longer need? On your sample worksheet, for instance, you now have some items in **G10** through **G16** that can be eliminated.

To remove data from the worksheet, always use  $\checkmark Range Erase$ . This command empties the cells you specify *without affecting formatting*, such as label alignment, column width, or number formats.

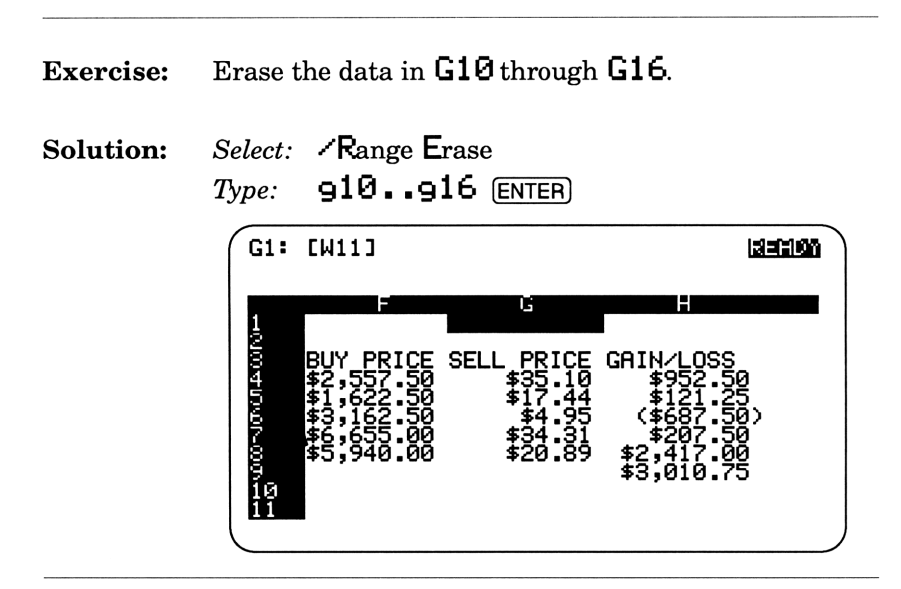

**Filling In Blanks.** You may be tempted to remove an item by pressing the space bar to blank it out—but don't! A space is considered to be a label, so although the cell may *look* empty, it will actually contain the Left (') label prefix (as the Control Panel will show).

#### **Quick Review Of "Changing Your Mind"**

- When the **UNDO** indicator is displayed, you can cancel your last operation by pressing **ALT**-**F4** (Undo).
- You can replace an item by entering a new item in its place.
- Pressing F2 (Edit) lets you make selective changes to an item.
- The **~D**ata **M**atrix **M**ultiply command will multiply all numbers in a range by another number.
- The **K**ange Value command copies only displayed values, not their underlying formats, formulas, or functions.
- The **K**ange Erase command erases data but leaves cell formatting intact.

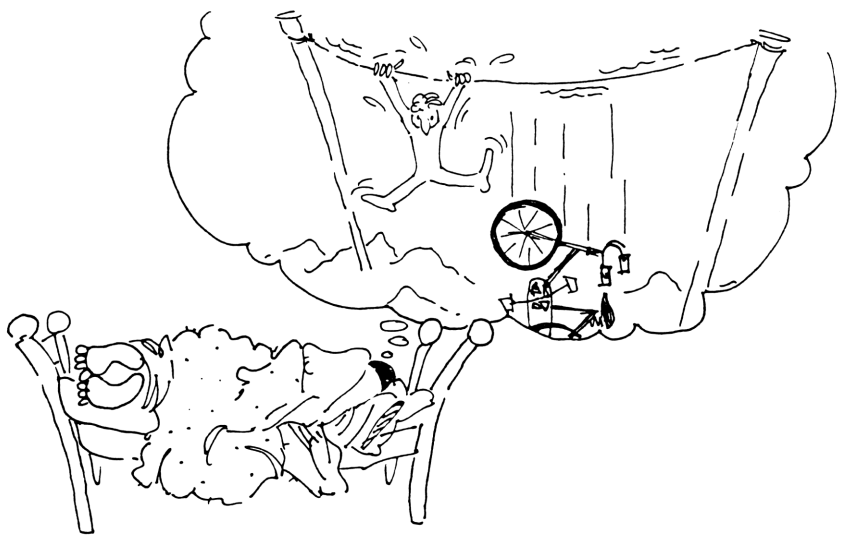

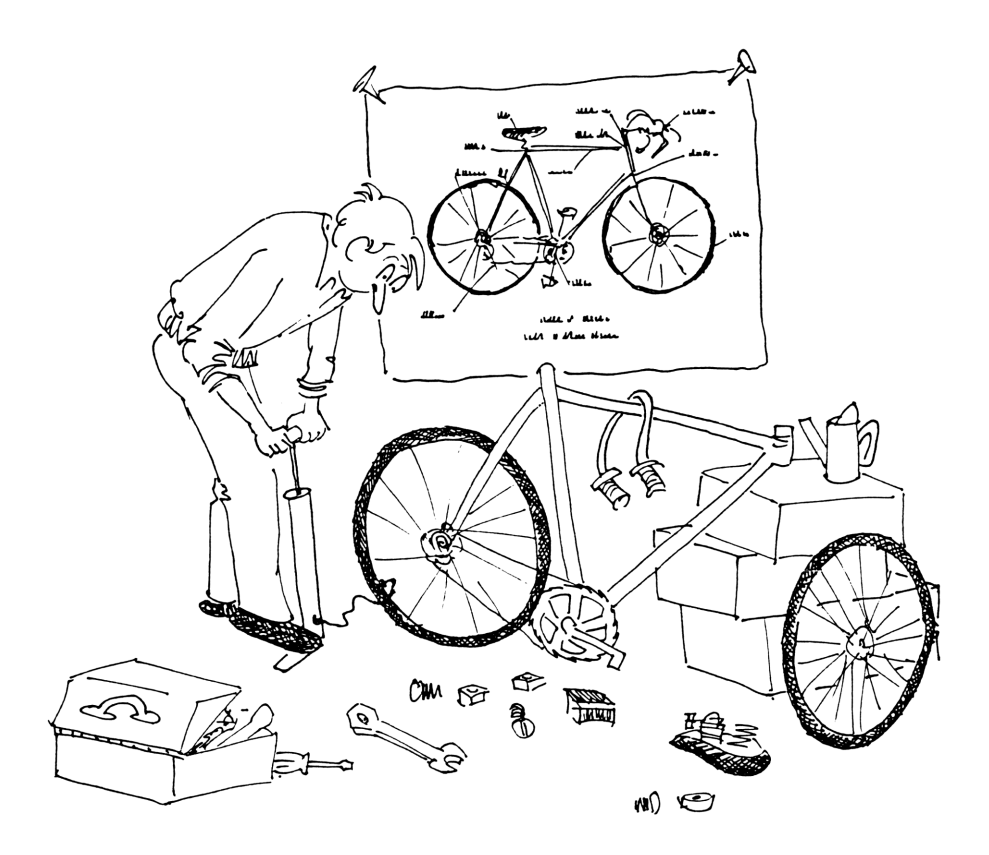

# 5: Fine-Tuning The Worksheet

Even when your data and formulas are right, the worksheet still might benefit from a little improvement. This lesson will show you how.

# The Move Command

1-2-3's  $\checkmark$  Move command moves a range of cells to a location you specify. As with  $\checkmark$  Copy and  $\checkmark$  Range Value, you must give the *From* and *To* ranges. You may indicate just the upper left cell of the *To* range.

**A Moving Experience.** Be careful: If the *To* range already contains data, the data will be erased (overwritten) by the data being moved.

| Exercise:                                                                                    | Move the stock information down one row to give some<br>room between the column headings and the data.                                                                                               |                                                                                                    |  |  |  |  |
|----------------------------------------------------------------------------------------------|----------------------------------------------------------------------------------------------------|----------------------------------------------------------------------------------------------------|--|--|--|--|
| Solution: Select: Move<br>Type: a4h9 ENTER (the From range)<br>Type: a5 ENTER (the To range) |                                                                                                    |                                                                                                    |  |  |  |  |
|                                                                                              | A1: [W18] 'Stock Trades f<br><u>H</u><br><u>Stock Trades for the</u><br>COMPANY SHF<br>COMPANY SHF<br>Penand, Inc.<br>HiTech Computers<br>Sports R Us<br>Acme Widget<br>Generic Airlines<br>10<br>11 | For the Yea <b>331101</b><br>Year<br>IRES PRICE<br>100 \$23.25<br>100 \$14.75<br>500 \$5.75<br>200 \$30.25<br>400 \$13.50 |  |  |  |  |

Notice that your calculations are still correct! The cell addresses in your formulas and functions were *adjusted* when you moved the data.

# **Inserting Rows And Columns**

You've just moved a range of data down to create a blank row. Another way to get the same result is to *insert* a blank row.

| Exercise: | Insert a blank row between the last record and the GAIN/LOSS grand total.                                                                                             |  |  |  |  |
|-----------|----------------------------------------------------------------------------------------------------|--|--|--|--|
| Solution: | Move: Pointer to row 10<br>Select: Morksheet Insert Row<br>Press: ENTER to specify the current row                                                                    |  |  |  |  |
| Then:     | Insert a column to the left of your data, and change its width to 2 characters. (You'll use this column later.)                                                       |  |  |  |  |
| Solution: | Move: Pointer to column A<br>Select: /Worksheet Insert Column<br>Press: ENTER to specify the current column<br>Select: /Worksheet Column Set-Width<br>Type: 2 (ENTER) |  |  |  |  |
|           | A10: [W2]                                                                                                    |  |  |  |  |

**Deleting.** To delete rows or columns, select  $\checkmark$  Worksheet Delete and then either Row or Column. Then enter the appropriate range.

# **Drawing Lines**

One of the best ways to improve your worksheet's appearance is to draw lines to separate sections of your data.

**ADrawn-Out Drama.** Since the program doesn't have a line-drawing feature, you can use dashes. But typing dashes across the entire worksheet would be too much work. 1-2-3 lets you fill a cell with a character (such as a dash) by typing a back slash (`) and the character.

| Exercise: | Fill cell <b>A10</b> with dashes.                                                         |  |  |  |  |
|-----------|-------------------------------------------------------------------------------------------|--|--|--|--|
| Solution: | Move: Pointer to <b>A10</b><br>Type: \- ENTER                                             |  |  |  |  |
| Then:     | Copy cell A10 to the range B10 through I10.                                               |  |  |  |  |
| Solution: | Select: Copy<br>Press: ENTER (A10 is the From range)<br>Type: b10i10 ENTER (the To range) |  |  |  |  |

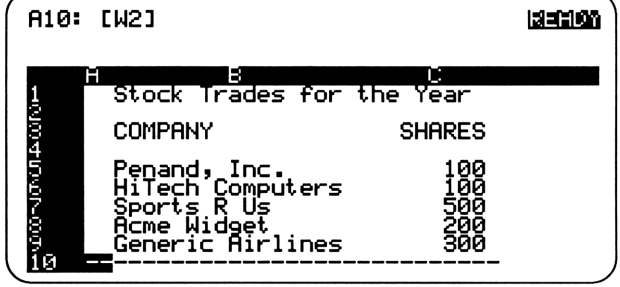

# **Changing Column Widths**

You know how to change the width of any given column (from page 23). But you can also change the width of a *range* of columns.

Exercise: Change the width of columns G, H, and I to 12.

Solution: Select: Worksheet Column Column-Range Set-Width Type: 91...11 ENTER

*Type:* 12 ENTER and move to **I10** to see the result.

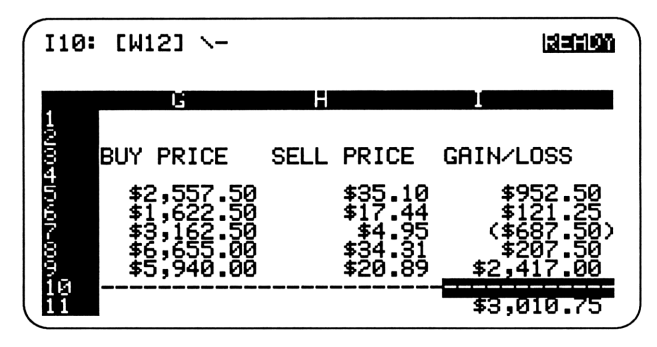

To change the columns back to their previous widths, you could select  $\checkmark$ Worksheet Column Column-Range Reset. But not now. Instead, notice that since you've widened the last three columns, the labels no longer line up with their numbers.

Exercise: Right-align the labels in cells G3 through I3. Solution: Select: </Range Label Right Type: 93..13 [ENTER]

# Titles

In this short worksheet, you can always see what each column of data means—because you can see the label at the head of the column. But what if you had 50 stock trades? To see the problem, press

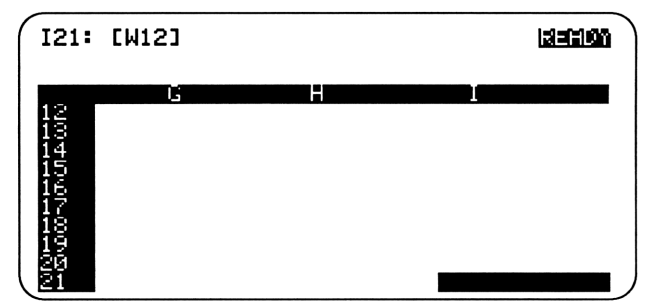

To overcome this problem, you can freeze selected rows or columns so that they always remain on-screen as *titles* to your data.

| Exercise: | Freeze rows 1 through 3.                                                                                                    |  |  |  |  |
|-----------|----------------------------------------------------------------------------------------------------|--|--|--|--|
| Solution: | Move:Pointer to $\mathbf{H4}$ ( $\mathbf{P}$ - HOME $\mathbf{V}$ )Select: $\mathbf{W}$ brksheet Titles HorizontalType: $\mathbf{P}$ - PG DN. The category headings remain! |  |  |  |  |
|           | A12: [W2]<br>Stock Trades for the Year<br>COMPANY SHARES                                                                                                    |  |  |  |  |

Now clear the Titles area: Select <- Horksheet Titles Clear.

#### Windows

Another way to see different parts of a worksheet on the same screen is to create a *window*. It's most useful with large worksheets.

**Exercise:** Split the screen into two vertical windows.

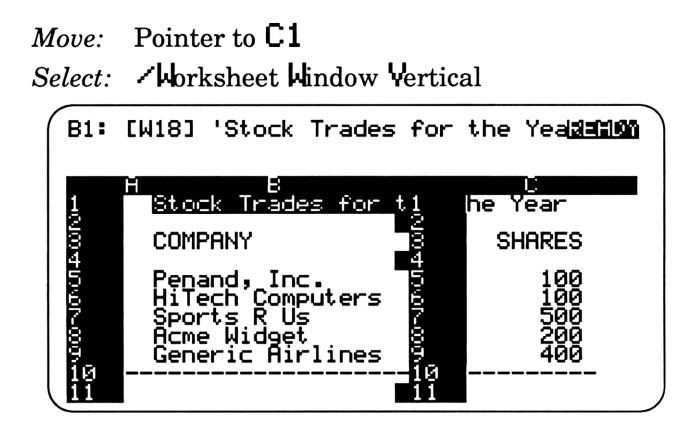

Now move the pointer to the right. The right-side window doesn't move (because the pointer is in the left-side window). But keep in mind that you're not working with two separate worksheets—just two different *views* of the *same* worksheet.

To move the pointer to the other window, press **F6** (Window). To return to a normal screen, select **Horksheet Hindow C**lear.

That Synching Feeling. When you move the pointer up/down in a vertical window, or left/right in a horizontal window, both windows move together in synchrony. This is probably the way you'd normally want it; but if not, select  $\checkmark$  Worksheet Window Unsync.

#### **Quick Review Of "Fine-Tuning The Worksheet"**

- The **/M**ove command lets you move a range of data (the *From* range) to a new location (the *To* range).
- To insert blank rows or columns, use *H*orksheet Insert.
- To fill a cell with a character, type  $\searrow$  and the character.
- To change the widths of all columns in a range, use </br/>
  Worksheet Column Column-Range Set-Width.
- The *Horksheet* Titles command causes specified columns or rows to remain in view regardless of the pointer's location.
- The *Horksheet* window command lets you see two different parts of a worksheet on the screen.

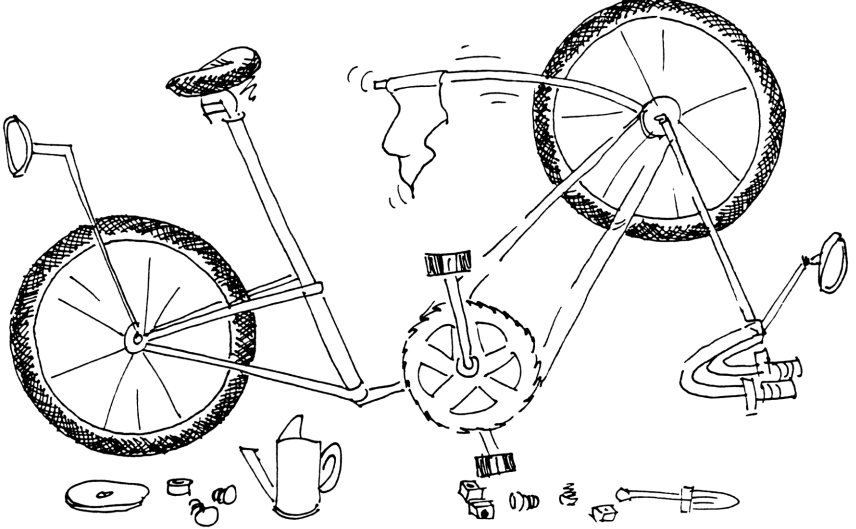

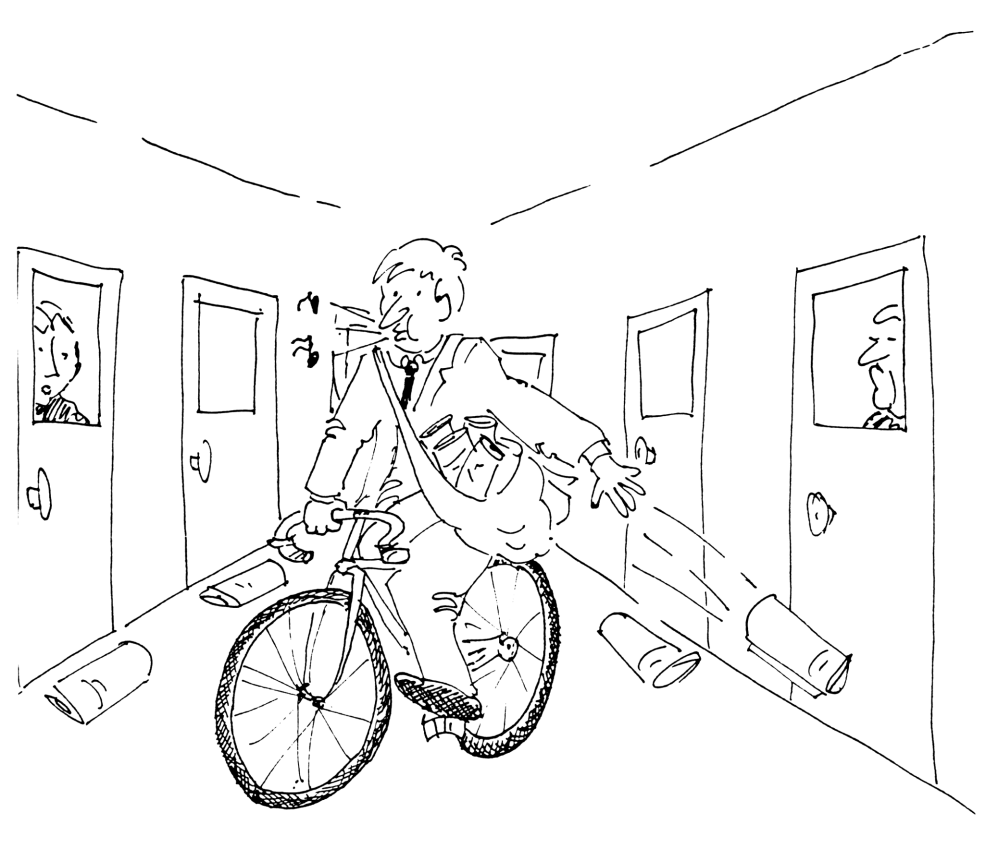

# 6: Printing The Worksheet

This lesson will show you how to print your worksheet—and how to improve the appearance of that printout—to maximize its clarity and persuasive power.

# **Introduction To Printing**

When you initiate a print operation by selecting  $\checkmark$  Print, you then choose from a menu with only two options: Printer and File. The Printer option prints the worksheet now. The File option saves the worksheet as an unformatted ASCII text file, so that you can bring it into your word processing program or another spreadsheet program.

Select the **P**rinter option, and you'll see this menu:

| Print Settings<br>Destination: Printer<br>Range:<br>Header:<br>Footer:<br>Margins: Lt4 Rt 76 Top 2 Bot 2<br>Borders: Columns<br>Rows<br>Setup string:<br>Page length: 66<br>Output: As-Displayed (Formatted) | A1:<br>Renez Line<br>Go Quit             | Page                | Options          | Clear   | Align |
|----------------------------------------------------------------------------------------------------|------------------------------------------|---------------------|------------------|---------|-------|
| Footer:<br>Margins: Lt4 Rt 76 Top 2 Bot 2<br>Borders: Columns<br>Rows<br>Setup string:<br>Page length: 66<br>Output: As-Displayed (Formatted)                                                                | Destination<br>Range:<br>Header:         | Print :<br>18 Prin  | Settings<br>nter |         |       |
| Setup string:<br>Page length: 66<br>Output: As-Displayed (Formatted)                                                                                                    | Footer:<br>Margins: Lt<br>Borders:       | 4 Rt<br>Column      | 76 To<br>≤       | р2 Bo   | t 2   |
|                                                                                                    | Setup strir<br>Page length<br>Output: As | 19<br>19<br>5-Displ | ayed (Fo         | rmatted | ,     |

Here's a brief description of each command:

| nter. |
|-------|
|       |
|       |

#### **Aligning The Paper**

When you print a worksheet, it may take up only part of a page. So when you're ready to print another page, you have to go to the printer and adjust the paper again. But why not let 1-2-3 do the work for you?

With a dot-matrix printer, you'll need to position the paper manually before you start. If you're using a laser printer, the paper is already in position. Then, by using the  $\checkmark$ Print Printer Align command, you notify 1-2-3 that the paper is correctly positioned in your printer.

| Exercise: | Tell 1-2-3 that you've aligned the printer paper.<br>sure your printer is "on-line." | Make |
|-----------|--------------------------------------------------------------------------------------|------|
| Solution: | Select:                                                                              |      |

Although the program gives no confirmation, it now knows where the printer head is positioned on the paper.

Easy, right? And *after* you print, the **/**Print Printer Page command will automatically advance the paper to a new page!\*

<sup>\*/</sup>Print Printer Align also resets the page number to 1. So if you're including page numbers on the printout, and you want your next printout to start at page 1, use the Align command after the Page command.

# **Adjusting Page Length**

If you're using a laser printer, you may find that each page prints a little farther down than the last one, like this:

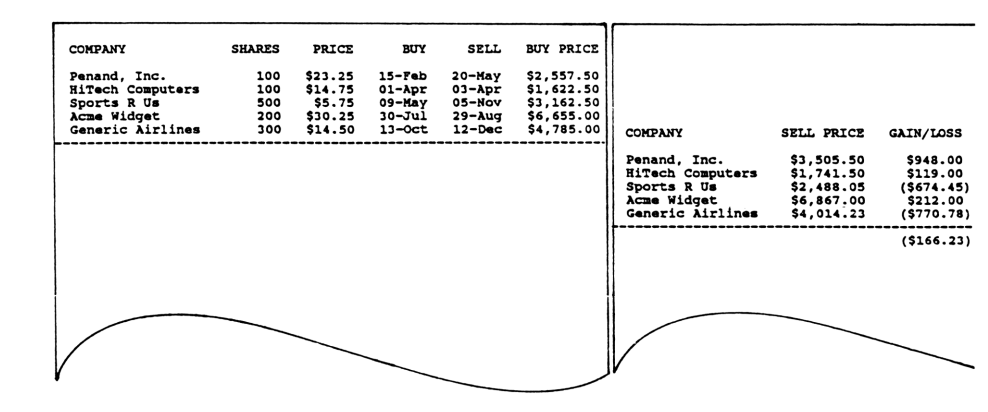

If this problem occurs, it means that your printer is allowing fewer lines per page than 1-2-3's default page length.

That default page length is initially set at 66 lines. But some printers (for example, the Hewlett-Packard LaserJets) allow only 60 lines per page. Each printer's own manual will tell you how many lines it can put on a page.

To change 1-2-3's default page length for all worksheets, you would select  $\checkmark$  Worksheet Global Default Printer Pg-Length, then enter the new page length. Then to save this change, you would back up one level and select Update.

#### **Printing The Worksheet**

Now that you've aligned your paper, you're ready to print. You simply *specify a range to print,* then select the **G**o command.

Exercise: Print the entire active area of the worksheet. Select: /, Print, Printer, Range Solution: Type: a1...i11 [ENTER] Select: Go Stock Trades for the Year COMPANY SHARES PRICE BUY SELL PRICE SELL BUY PRICE GAIN/LOSS Penand, Inc. HiTech Computers 100 \$23.25 15-Feb \$3,505.50 20-May \$2,557.50 \$948.00 \$1,741.50 100 \$14.75 01-Apr 03-Apr \$1,622.50 Sports R Us 09-May 500 \$5.75 05-Nov \$3,162.50 \$2,488.05 Acme Widget 200 \$30.25 30-Jul \$6,867.00 29-Aug

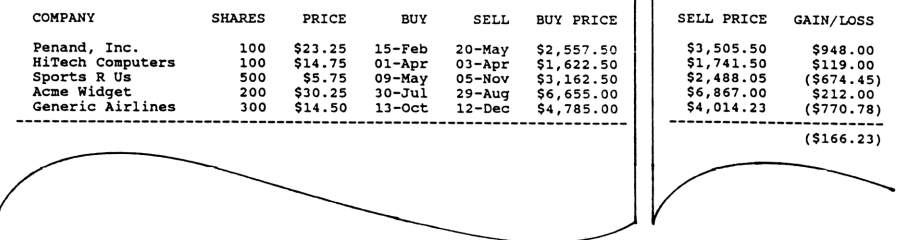

**Then:** Since you used Align earlier, you can now let 1-2-3 advance the paper for you. Do this, then reset the page number to 1, to prepare for the next printout.

Solution: Select: Page Select: Align

You're now ready for another printout.

#### **Problems With The Printout**

The printout you just did certainly presents all of your data, but not in a very satisfactory way. First of all, it splits your data over two pages. And the second page doesn't include the stock names, so it's not clear which numbers go with which stock.

**Extensive Alterations.** An obvious way to overcome these problems is to narrow your columns, abbreviate your labels, and use number formats that take up less space.

So, using those strategies, you *could* eventually get a printout that looks like this:

| Stock Trades                                                               | for t                           | he Year                                  |                                                |                                                |                                                     |                                                     |                                                  |
|----------------------------------------------------------------------------|---------------------------------|------------------------------------------|------------------------------------------------|------------------------------------------------|-----------------------------------------------------|-----------------------------------------------------|--------------------------------------------------|
| COMPANY                                                                    | SHRS                            | PRICE                                    | BUY                                            | SELL                                           | BUY \$                                              | SELL \$                                             | +/- \$                                           |
| Penand, Inc.<br>HiTech Comp.<br>Sports R Us<br>Acme Widget<br>Generic Air. | 100<br>100<br>500<br>200<br>300 | 23.25<br>14.75<br>5.75<br>30.25<br>14.50 | 15-Feb<br>01-Apr<br>09-May<br>30-Jul<br>13-Oct | 20-May<br>03-Apr<br>05-Nov<br>29-Aug<br>12-Dec | 2557.50<br>1622.50<br>3162.50<br>6655.00<br>4785.00 | 3505.50<br>1741.50<br>2488.05<br>6867.00<br>4014.23 | 948.00<br>119.00<br>-674.45<br>212.00<br>-770.78 |
|                                                                            |                                 |                                          |                                                |                                                |                                                     |                                                     | -166.23                                          |

That method solves the problems, but it's a lot of work—and the result still isn't great. On the next three pages, you'll learn some better solutions.

# **Solution 1: Add Borders**

If the worksheet extends over two pages, you can improve the readability by using the Borders option. It lets you specify the rows and columns to appear on every page.

**Taking On Borders.** On your sample worksheet, you want the stock names to appear on every page of the printout.

| Exercise: | Specify columns $\mathbf{A}$ and $\mathbf{B}$ as a Borders area to be printed<br>on each page, then print the worksheet. |  |  |
|-----------|----------------------------------------------------------------------------------------------------|--|--|
| Solution: | Select:  Print Printer Options Borders Columns Type: a1b1 ENTER                                                          |  |  |

Now print the worksheet using the range C3..I11.

|                                                                                    |                                 |                                                    |                                                |                                                |                                                                    | ] [                                                                              |                                                                          |                                                              |
|------------------------------------------------------------------------------------|---------------------------------|----------------------------------------------------|------------------------------------------------|------------------------------------------------|--------------------------------------------------------------------|----------------------------------------------------------------------------------|--------------------------------------------------------------------------|--------------------------------------------------------------|
| COMPANY                                                                            | SHARES                          | PRICE                                              | BUY                                            | SELL                                           | BUY PRICE                                                          | COMPANY                                                                          | SELL PRICE                                                               | GAIN/LOSS                                                    |
| Penand, Inc.<br>HiTech Computers<br>Sports R Us<br>Acme Widget<br>Generic Airlines | 100<br>100<br>500<br>200<br>300 | \$23.25<br>\$14.75<br>\$5.75<br>\$30.25<br>\$14.50 | 15-Feb<br>01-Apr<br>09-May<br>30-Jul<br>13-Oct | 20-May<br>03-Apr<br>05-Nov<br>29-Aug<br>12-Dec | \$2,557.50<br>\$1,622.50<br>\$3,162.50<br>\$6,655.00<br>\$4,785.00 | Penand, Inc.<br>HiTech Computer<br>Sports R Us<br>Acme Widget<br>Generic Airline | \$3,505.50<br>\$ \$1,741.50<br>\$2,488.05<br>\$6,867.00<br>\$ \$4,014.23 | \$948.00<br>\$119.00<br>(\$674.45)<br>\$212.00<br>(\$770.78) |
|                                                                                    |                                 |                                                    |                                                |                                                |                                                                    |                                                                                  |                                                                          | (\$166.23)                                                   |

To remove the borders:  $\checkmark$  Print Printer Clear Borders. Then advance the paper by selecting Page, and reset the page number to 1 by selecting flign.

#### **Solution 2: Use Condensed Print**

If you want the printout to appear on just one page, try condensed print! Available on most dot-matrix printers, this feature allows you to print up to 132 characters across a page.

To use condensed print, select  $\checkmark$  Print Printer Options Setup and then enter a special code called a setup string. For many printers, the code for condensed print is >015. Then, once you've printed the worksheet, you can return to normal printing by deleting the setup string at the Setup menu.

**Marginal Thinking.** 1-2-3's left margin is initially set at 4, and the right margin at 76. These numbers are the number of characters from the left edge of the paper. So you can print 72 characters across a page.

When you use condensed print, you need to extend the right margin to allow room for more characters. If you don't do this, the printout will cover only about two-thirds of the page (72 smaller characters). To adjust the right margin, you select  $\checkmark$  Print Printer Options Margins Right, then enter the new margin.

**Other Features.** Depending on your printer, you may have a number of special print capabilities, such as large type or double-strike. Check your printer manual to see which ones are available to you. And check your 1-2-3 reference manual for the appropriate setup strings.

#### Solution 3: Hide Some Columns

Another solution is simply to leave out some of the less important columns.

**Less Is More.** By printing selected columns, not only do you get the printout on one sheet, but you help your reader by focusing attention on the pertinent information.

| First, reset the print range to $a1i11$ . Then hide columns G and H, and print the worksheet. |                                                                      |                                                                                                    |                                                                                                    |                                                                                                    |                                                                                                    |
|-----------------------------------------------------------------------------------------------|----------------------------------------------------------------------|----------------------------------------------------------------------------------------------------|----------------------------------------------------------------------------------------------------|----------------------------------------------------------------------------------------------------|----------------------------------------------------------------------------------------------------|
| Select:<br>Type:<br>Select:                                                                   | ∕Work<br>91<br>∕Prin                                                 | sheet Co<br>h1 (ENTE<br>t Printer                                                                                                    | lumn Hid<br>R<br>Go                                                                                                    | e                                                                                                    |                                                                                                    |
| for the                                                                                       | Year                                                                 |                                                                                                    |                                                                                                    |                                                                                                    |                                                                                                    |
| :                                                                                             | SHARES                                                               | PRICE                                                                                                    | BUY                                                                                                    | SELL                                                                                                    | GAIN/LOSS                                                                                                    |
| ters<br>ines                                                                                  | 100<br>100<br>500<br>200<br>300                                      | \$23.25<br>\$14.75<br>\$5.75<br>\$30.25<br>\$14.50                                                                                       | 15-Feb<br>01-Apr<br>09-May<br>30-Jul<br>13-Oct                                                                                                    | 20-May<br>03-Apr<br>05-Nov<br>29-Aug<br>12-Dec                                                                                                    | \$948.00<br>\$119.00<br>(\$674.45)<br>\$212.00<br>(\$770.78)<br>(\$166.23)                                                                                                    |
|                                                                                               | First, r<br>column<br>Select:<br>Type:<br>Select:<br>for the<br>ters | First, reset the<br>columns G and<br>Select: 'Work<br>Type: 91<br>Select: 'Prin<br>for the Year<br>SHARES<br>ters 100<br>500<br>ines 300 | First, reset the print ra<br>columns G and H, and p<br>Select: 'Worksheet Co<br>Type: 91h1 ENTE<br>Select: 'Print Printer<br>for the Year<br>SHARES PRICE<br>ters 100 \$14.75<br>500 \$5.75<br>200 \$30.25<br>ines 300 \$14.50 | First, reset the print range to a<br>columns G and H, and print the v<br>Select: /Worksheet Column Hid<br>Type: 91h1 ENTER<br>Select: /Print Printer Go<br>for the Year<br>SHARES PRICE BUY<br>ters 100 \$14.75 01-Apr<br>500 \$5.75 09-May<br>200 \$30.25 30-Jul<br>ines 300 \$14.50 13-Oct | First, reset the print range to a1i11<br>columns G and H, and print the workshee<br>Select: /Worksheet Column Hide<br>Type: g1h1 ENTER<br>Select: /Print Printer Go<br>for the Year<br>SHARES PRICE BUY SELL<br>ters 100 \$14.75 01-Apr 03-Apr<br>500 \$5.75 09-May 05-Nov<br>200 \$30.25 30-Jul 29-Aug<br>ines 300 \$14.50 13-Oct 12-Dec |

Return the worksheet to normal by selecting  $\checkmark$ Worksheet Column Display and entering the range  $91 \cdot 11$ . Now select  $\checkmark$ Print Printer Page to advance the paper, and Flign to reset the page number to 1.

#### **Adding A Header Or Footer**

Headers and footers are text lines that appear in the top and bottom lines of each page of your printout. This text is normally left-aligned, but you can use the | (bar) character to position items in the center or on the right: The first bar you type tells 1-2-3 to place the following text in the center; the second bar says to right-align the following text.

Handsome Prints. Two informative items you can add to a header or footer are the current date and the page number. To include the current date, type  $\mathbf{E}$ ; to include the page number, type  $\mathbf{\#}$ .

| Exercise: | Create a footer that includes today's date in the center<br>and the page number on the right side. |
|-----------|----------------------------------------------------------------------------------------------------|
| Solution: | Select:<br>Print Printer Options Footer<br>Type: Stock Trades I@ I# (ENTER)<br>Select: Quit Go     |

Stock Trades

10-Feb-90

1

Now advance the paper by selecting  $\checkmark$  Print Printer Page, and reset the page number to 1 by selecting flign.

# **Debugging The Worksheet**

Finally, look at one other *very* useful type of printout—often overlooked because it's hidden away five levels deep in the menus.

This type of printout shows the *actual* content of each cell (not the *displayed* content). So you'll see formulas column widths, formatting, and label alignments. All of this information helps you find errors ("bugs") in your worksheet.

| Exercise: | Print out the actual content of each cell.                                                                                                    |
|-----------|----------------------------------------------------------------------------------------------------|
| Solution: | Select:<br>Print Printer Options Other<br>Cell-Formulas then Quit then Go.                                                                                                    |
|           | <pre>B1: [W18] 'Stock Trades for the Year<br/>B3: [W18] 'COMPANY<br/>C3: "SHARES<br/>D3: "PRICE<br/>E3: "BUY<br/>F3: "SELL<br/>G3: [W12] "BUY PRICE<br/>H3: (C2) [W12] "SELL PRICE<br/>H3: (C2) [W12] "GAIN/LOSS<br/>B5: [W18] 'Penand, Inc.<br/>C5: 100<br/>D5: (C2) 23.25<br/>E5: (D2) @DATE(90,2,15)<br/>F5: (D2) @DATE(90,5,20)<br/>G5: (C2) [W12] (C5*D5)*1.1<br/>H5: (C2) [W12] 3505.5<br/>I5: (C2) [W12] +H5-G5<br/>B6: [W18] 'W15ech Computers</pre> |
|           | Now select Page Align. Then, to return to a normal printout, select Options Other As-Displayed.                                                                                                    |

Now save this worksheet (using **/F**ile Save). Then erase it by selecting **/W**orksheet Erase Yes. And this might also be a good time to select **/C**offee Cream Sugar and take a break.

# **Quick Review Of "Printing The Worksheet"**

- Before beginning a printout, you should position the paper and then select <br/> <br/> Print Printer Align.
- To print, specify a range (/Print Printer Range) and then select /Print Printer Go.
- After printing, advance the paper with  $\checkmark$  Print Printer Page, and then reset the page number to 1 (if necessary), with  $\checkmark$  Print Printer Align.
- For condensed print, select  $\checkmark$  Print Printer Options Setup, and then enter >015 as the setup string. Be sure to widen the right margin when using condensed print.
- To print only selected columns, simply hide the unwanted ones with *Horksheet Columns Hide.*
- To print the actual contents of cells, first select /Print Printer Options Other Cell-Formulas.

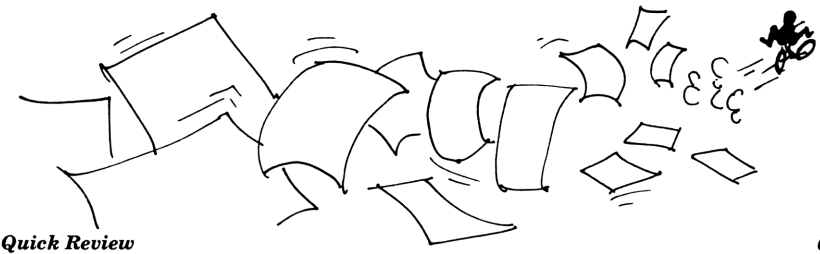

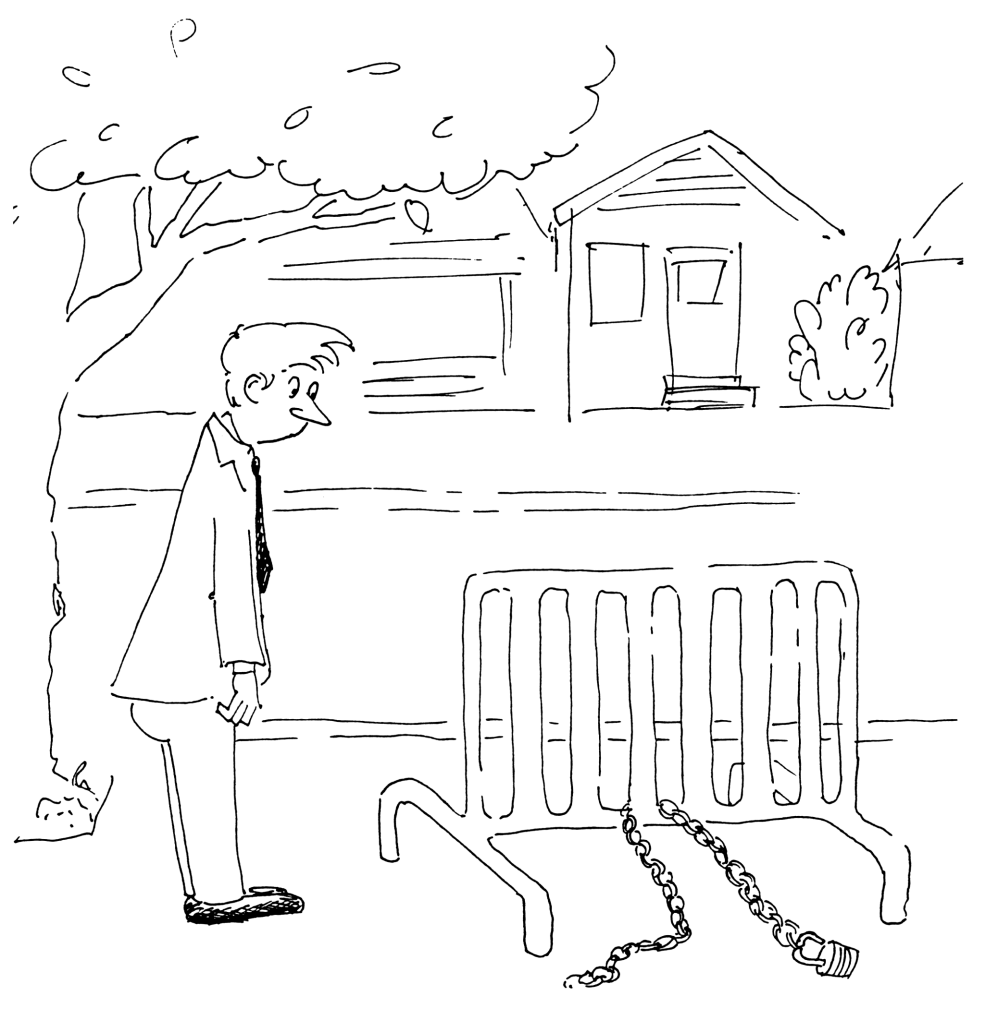

7: Managing Your Files

It doesn't do you any good to create wonderful worksheets if you can't save them, protect them, locate them, and retrieve them. This lesson shows you how.

# **File Types**

1-2-3 allows you to create and save three types of files:

- Worksheet file: Saves the data and all formats on a worksheet.
- Print file: Saves the data without formats, as an ASCII text file.
- Graph file: Saves a graphic image (for later printing).

**The Name Game.** When saving a 1-2-3 file, you must give it a name that follows these *DOS* rules:

- The name may use a maximum of eight characters.
- The name may *not* use any of these characters:

< > + = : ; . , " ^

• The name *may not include spaces* (but you can use an underscore to represent a space, like this: MEMO\_FEB).

You'll also want to make your file names as descriptive as possible (sometimes a challenge with only eight letters)—so that you'll know from its name what it contains.

When you save a file, 1-2-3 will add an *extension* to that file name to indicate the file type:

- .WK1 is the extension for a Worksheet file's name.
- **.PRN** is the extension for a Print file's name.
- **.PIC** is the extension for a Graph file's name.

# **Retrieving A File**

The  $\checkmark$ File Retrieve command retrieves a worksheet from your disk, thus making it the current worksheet. When you retrieve a file, make sure the current worksheet is empty—because the file you're retrieving will *overwrite* your current worksheet.

**Exercise:** Retrieve the **STOCKS** worksheet.

Solution: Select: /File Retrieve

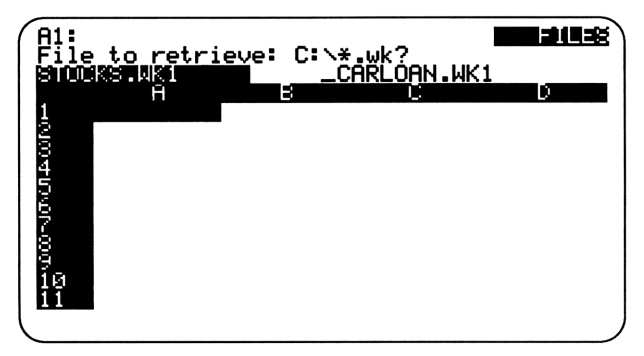

If you have lots of files, the names will extend off the screen to the right. If so, use the  $\blacksquare$  and  $\blacktriangleright$  keys to move the pointer.

| Move:  | Pointer to STOCKS .WK1 |
|--------|------------------------|
| Press: | ENTER                  |

Of course, instead of selecting the file name with the pointer, you can type the file name. If you do type it and it's a Worksheet file, you don't need to include the .WK1 extension.
## **Protecting A File**

If your worksheet contains confidential or sensitive data, you may want to protect it with a password, so that only authorized persons can retrieve the file. To add a password, you select  $\checkmark$  File Save, add a space after the file name, then type **P**.

| Exercise: | Add the optimistic password, <b>GAINS</b> , to the current worksheet.                                                            |
|-----------|----------------------------------------------------------------------------------------------------|
| Solution: | Select: File Save<br>Press: Space bar<br>Type: P ENTER<br>Type: GAINS ENTER<br>Type: GAINS ENTER (to confirm)<br>Select: Replace |

**Capital Gains.** From now on, when you retrieve this file, you'll be prompted for the password. If you forget it, there's no way to open the file (believe it!). And 1-2-3 knows the difference between uppercase and lowercase letters. So if **GAINS** is the password, typing **gains** won't get you into the file.

To remove a password from the worksheet: Select  $\checkmark$  File Save, then delete the **[PSWRD PROT]** indicator, and press **[ENTER]**. Then select Replace.

#### **Listing Files**

Use **File** List to list all or some of your 1-2-3 files. You can choose to list Worksheet, Print, or Graph files, or all three types.

**Exercise:** List all Worksheet files in the current directory.

Solution: Select: /File List Worksheet

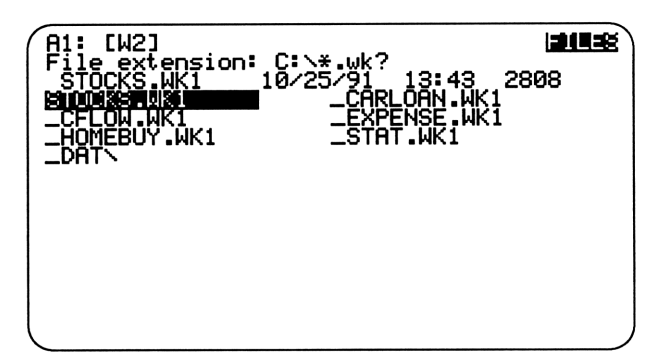

Now return to the worksheet by pressing ENTER.

**Directory Assistance.** When you use the  $\checkmark$ File List command, 1-2-3 shows you the files in the current, or default, directory. It also shows you any subdirectories within the current directory (see \_DAT` in the figure above). To change the default directory (for the current worksheet only), use the  $\checkmark$ File Directory command, then type the new directory name.\*

\*To change the default directory for *all* new worksheets, use *'*Worksheet Global Default Directory (and then, after typing the new directory name, be sure to select the Update command so your change will be saved).

### **Quick Review Of "Managing Your Files"**

- 1-2-3 identifies different file types with different extensions: **.**WK1 for worksheets, **.**PRN for print files, and **.**PIC for graph files.
- To retrieve a file, select **/**File Retrieve.
- To add a password to a file, select </ File Save, add a space after the file name, type P, and press ENTER. Then you must enter the password twice (once to create it, again to confirm it).
- To open a protected file, you must enter the password exactly as you created it.

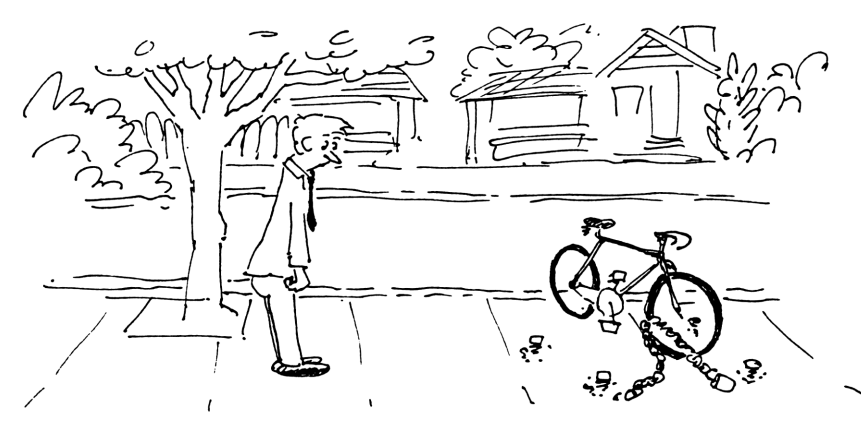

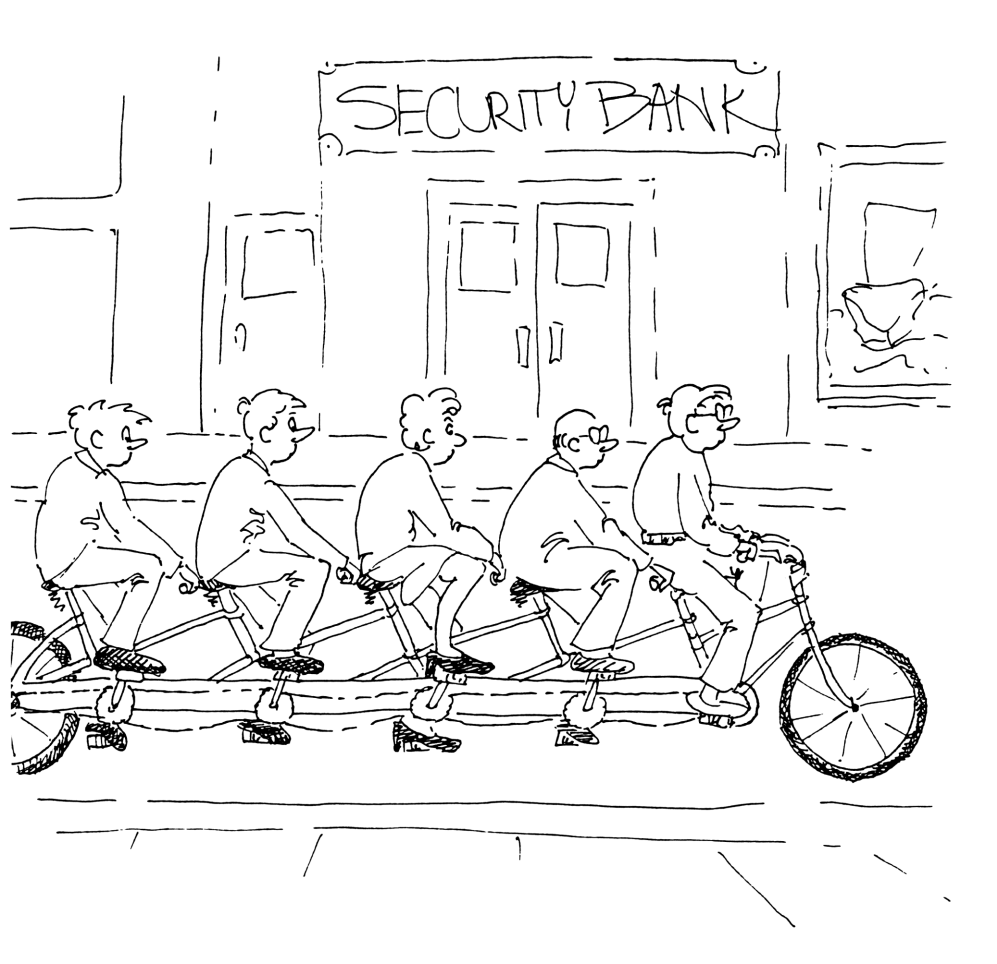

# 8: Using Databases

There's much more to 1-2-3 than calculations. The program's  $\checkmark D$ ata commands give you powerful record-keeping abilities—and this lesson will show you how to use those commands.

#### **Introduction To Databases**

1-2-3's  $\checkmark$  Data commands provide you with great flexibility in the way you organize and present your data. But to use these commands, you need to arrange your data in a special format called a *database*.

A database is a set of data laid out so that each row contains related information, and each column represents a category. That is, each row is a *record*, and each column is a *field*. Look at your sample worksheet:

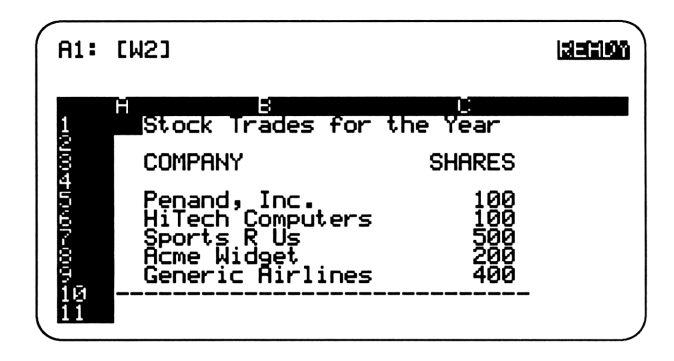

Notice that each column holds a category of information: **COMPANY**, **SHARES**, **PRICE**, etc.—these are the fields. And each row contains a complete set of data fields for each company—each row is a record. A phone book is another good example of a database. It contains three fields (name, address, and phone number) and thousands of records.

Treating each row as a unit allows you to rearrange and locate records. Thus, if you were to sort these data alphabetically according to **COMPANY**, then **Acme Widget** would move to the top of the list along with all data in that company's record (which is what you want).

#### **Rules For Databases**

1-2-3 has three strict rules for databases:

- Rule 1: Each field must have a field name.
- Rule 2: A field must contain either all numbers or all labels.
- Rule 3: Blank rows or columns are not allowed.

So...is your worksheet set up as a database? Check it out:

| A1:          | [W2]                                                                                                    |                                                       |  |
|--------------|----------------------------------------------------------------------------------------------------|-------------------------------------------------------|--|
| 100400r-00-9 | Stock Trades for<br>COMPANY<br>Penand, Inc.<br>HiTech Computers<br>Sports R Us<br>Acme Widget<br>Generic Airlines | the Year<br>SHARES<br>100<br>100<br>500<br>200<br>400 |  |

Well...almost: Rules 1 and 2 are met, since each field has a name and contains either all numbers or all labels. But there's a blank row between the field names and the data—a definite no-no.

Exercise:Remove the blank row.Solution:Move:Pointer to row 4Select:Morksheet Delete RowPress:ENTER to specify row 4

### **Querying The Database**

The **Data Query command is the most powerful data management** feature available in 1-2-3. **Data Query** *locates* records in your database that meet *criteria* you set.

For example, if you had a parts inventory, you could locate just the parts that were purchased before February 15. Or, in an employee database, you could locate just the employees who have taken more than five vacation days. The possibilities are endless.

Although this querying technique is most useful with a large database, you'll be able to see how it works on your small sample worksheet.

Two Ways To Query. 1-2-3 provides two ways to query a database:

- The Find option simply places a highlight bar at the first record that meets your criteria. To locate other records that meet the criteria, you press the ♥ key.
- The Extract option *copies* the records that meet your criteria to a location you specify. This method is useful for creating summary reports that focus on specific data.

## Writing Criteria

Before you can find or extract records, you must tell 1-2-3 the criteria to be used in the selection process. You write criteria in the two-row *Criteria range*. The top row contains the field names; the bottom row, the criteria.

Label Criteria. Label criteria are easy. In the Criteria range, you simply type the required data under the appropriate field name. For example, suppose you have a much longer list of stocks, and that you bought some stocks more than once. The criterion shown below would locate all records containing **Sports R Us** in the **COMPANY** field:

| A1:                                  | [W2]                          |             |  |
|--------------------------------------|-------------------------------|-------------|--|
| 2000<br>1100<br>1100<br>1100<br>1100 | H B<br>COMPANY<br>Sports R Us | B<br>Shares |  |

**Number Criteria.** This technique is a little bit trickier: You write a formula that includes the address of the cell *below the field name* in the field column you're going to search. For example, this criterion selects records with prices below **\$20.00**:

| A1:                  | [W2]    |                                                                                                    |        |
|----------------------|---------|----------------------------------------------------------------------------------------------------|--------|
|                      | B       | Circles and Circles and Circle | D D    |
| 12<br>13<br>14<br>15 | Company | SHARES                                                                                                    | +D4<20 |

In essence, the formula is saying, "Choose values in the PRICE field (starting in cell D4) that are less than 20."

Multiple Criteria. To be more selective, you can specify multiple criteria. For example, these criteria restrict the number of SHARES to be greater than 100 and the BUY date to be prior to 01-Jul:

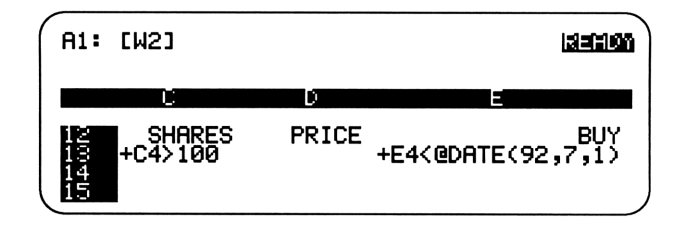

- **Exercise:** Write a criterion to select profitable stock trades (those for which the **GAIN/LOSS** amount was more than zero).
- Solution: Move: Pointer to I13 Type: +i4>0 ENTER

(To see the formula as you typed it, you'll have to format cell I13 with  $\angle Range$  Format Text.)

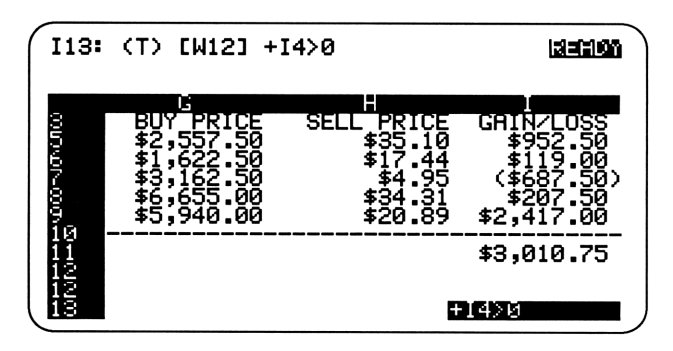

#### **Setting The Ranges**

Now that you've written the criterion, you need to specify three ranges: Input, Criteria, and Output.

- The Input range tells 1-2-3 which records to include in the query operation. You *must* include the field names in this range.
- The Criteria range tells 1-2-3 where you've written the requirements for the query operation. It consists of two rows.
- The Output range tells 1-2-3 where to copy the extracted records, if you're doing an Extract (an Output range is not needed for Find). For convenience, you can specify just the top row of this range.

Each range must include at least one field name, and the names must be spelled the same in all three ranges. To avoid mistakes, it's easiest to copy the field names from the Input range to the other ranges.

| Exercise: | Copy the field names to the Criteria range and the Output range. | he |
|-----------|------------------------------------------------------------------|----|
| Solution: | Select: Copy                                                     |    |
|           | Type: <b>a3i3</b> [ENTER] (From range)                           |    |
|           | Type: <b>a12</b> [ENTER] (To range)                              |    |
|           | Select: Copy                                                     |    |
|           | <i>Type:</i> <b>a3i3</b> [ENTER] ( <i>From</i> range)            |    |
|           | Type: a15 ENTER (To range)                                       |    |

Now that you've copied the field names, you're ready to specify the ranges that are needed for query operations. Notice that each range includes the field names.

| Exercise: | Set the Input, Criteria, and Output ranges.                                                                                                    |
|-----------|----------------------------------------------------------------------------------------------------|
| Solution: | Select: /Data Query Input<br>Type: a3i8 ENTER<br>Select: Criteria<br>Type: a12i13 ENTER<br>Select: Output<br>Type: a15i15 ENTER                           |
|           | A15: [W2]<br>Input Criteria <b>Discut</b> Find Extract<br>Unique Delete Reset Quit<br>Input range: A3I8<br>Criteria range: A12I13<br>Output range: A15I15 |
|           | 12     COMPANY     SHARES       18     14       15     COMPANY     SHARES                                                                                 |

Now you're ready to query the database. Note: To remove the settings box, press **F6** (Window).

#### **Finding Records**

Here's the fun part. You've arranged your data in a database format, written your criterion, and specified your ranges. If all went well, you're now ready to find and extract records. Start with Find.

**Exercise:** Find the stocks trades that produced a profit.

Solution: Select: /Data Query Find

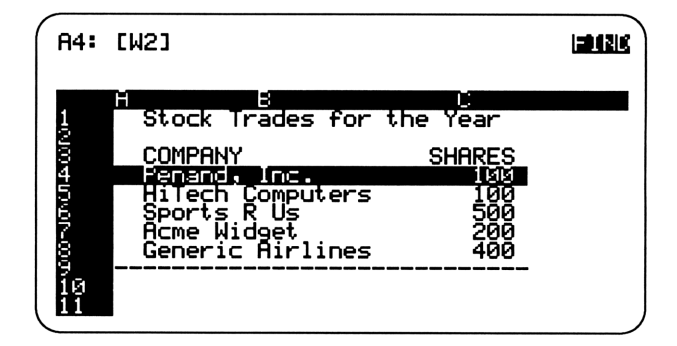

To find the next record, press the vertice. When you reach the last record that meets the criterion, 1-2-3 will beep. Then press the (ESC) key to return to the menu.

If the Find command didn't work for you, check these things:

- Are the "empty" cells in the Criteria range really empty? (A label prefix in one of these cells can cause problems.)
- Did you write the criterion exactly as shown?
- When you specified the Input, Criteria, and Output ranges, did you include the field names in those ranges?

#### **Extracting Records**

Now use the same criterion, but this time extract the records—that is, copy them to the Output range.

| Exercise: | Extract all records with a positive gain/loss amount, using the same ranges as in the Find exercise.                                                                 |  |  |
|-----------|----------------------------------------------------------------------------------------------------|--|--|
| Solution: | Move: Pointer to A19 so that you can see the Output<br>range<br>Select: 'Data Query Extract                                                                          |  |  |
|           | A15: [W2]<br>Input Criteria Output Find Extract<br>Unique Delete Reset Quit<br>Query Settings<br>Input range: A318<br>Criteria range: A12113<br>Output range: A15115 |  |  |

Inc.

lines

SHAP

**Extracting Selected Fields.** You don't have to copy all of the fields to your Output range. To copy data from selected fields, include only those field names in the Output range. For example, to extract just the stock name and the gain/loss amount, you would include just two field names, **COMPANY** and **GAIN/LOSS**, in the Output range.

#### **Sorting Records**

Besides querying a database, the other technique you'll find most useful is sorting. With the  $\checkmark$ Data Sort command, you can rearrange your records alphabetically or numerically.

To sort records in a database, you need to specify two ranges:

- The Data Range covers all of the records you want to include in the sort. This range must *not* include the field names. If it does, they will be sorted along with your data records.
- The Primary Key is the single cell containing the name of the field that will be used to determine the sort order.

To sort the database alphabetically by company name, you need to specify the field name **COMPANY** as the Primary Key.

| Exercise: | Set the Data Range ( $\mathbf{A4} \cdot \mathbf{I8}$ ) and specify the Primary Key (the field name <b>COMPANY</b> ), to prepare for a sort. |
|-----------|----------------------------------------------------------------------------------------------------|
| Solution: | Select:< Data Sort Data-Range                                                                                                    |

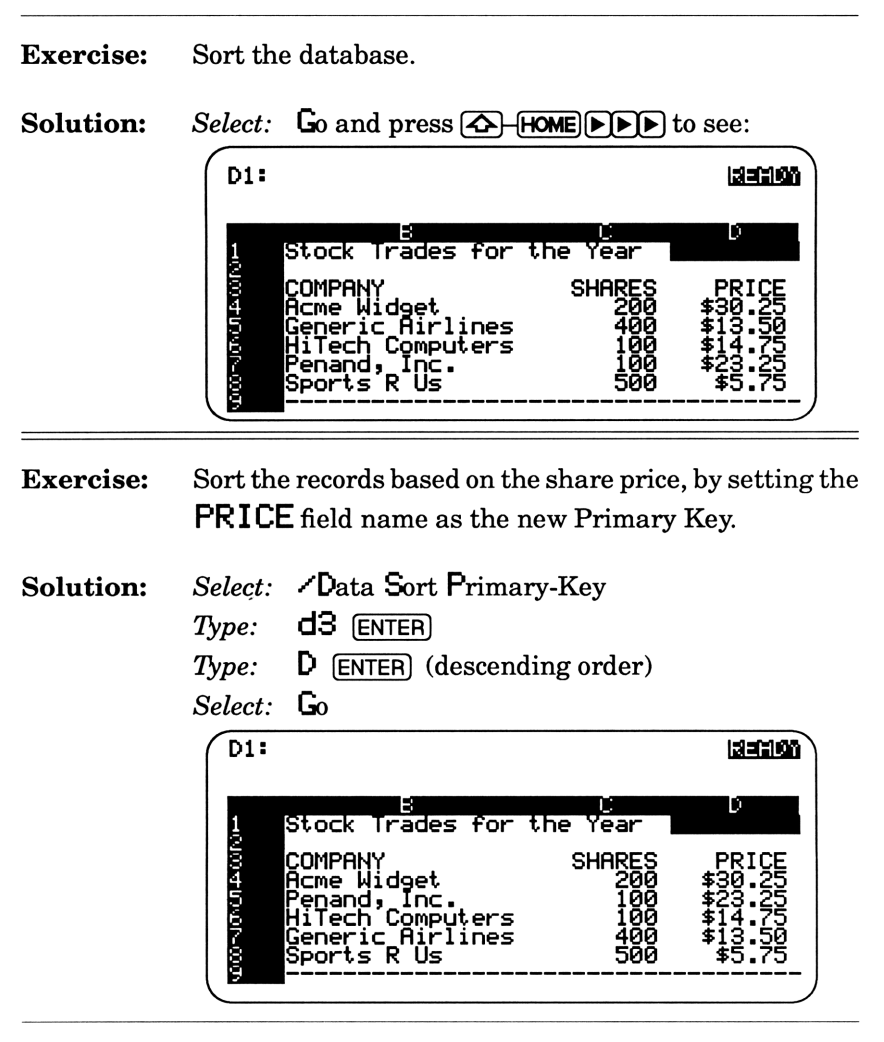

**Secondary Keys.** If you have records that contain the same value in the Primary Key field, 1-2-3 will decide which one comes first when you sort. To determine this order yourself, you can select a Secondary Key —a field used to "break ties" that occur in the Primary Key field.

#### **Numbering Records**

The last </br/>
Data command to try is </br/>
Data Fill. This command fills a range with a sequence of numbers—a sequence of your own choosing. For example, you could use:

- 1, 2, 3, 4, etc.
- 0.21, 0.42, 0.63, 0.84, etc.
- 5, 0, -5, -10, etc.

You can specify any start number, any step (the difference between successive numbers), and any stop number.

| Exercise: | Number the stock trac | les on your worksheet. |
|-----------|-----------------------|------------------------|
|-----------|-----------------------|------------------------|

| Solution: | Select:       | ∠Data Fill                                                                                                    |  |
|-----------|---------------|----------------------------------------------------------------------------------------------------|--|
|           | Type:         | a4a8 (ENTER)                                                                                                    |  |
|           | Type:         | 1 ENTER (the Start number)                                                                                                    |  |
|           | Type:         | 1 ENTER (the Step number)                                                                                                    |  |
|           | Type:         | <b>5</b> ENTER (the End number)                                                                                                    |  |
|           | Press:        | HOME to see the results                                                                                                    |  |
|           | ( A1:         | [W2]                                                                                                    |  |
|           | +0/04000N-000 | H Stock Trades for the Year<br>COMPANY SHARES<br>1 Acme Widget 200<br>2 Penand, Inc. 100<br>3 HiTech Computers 100<br>4 Generic Airlines 400<br>5 Sports R Us 500 |  |

### **Quick Review Of "Using Databases"**

- In a database, each column is a field and each row is a record.
- To be considered a database, your data must be arranged so that: each field has a field name; each field contains either all numbers or all labels; and there aren't any blank rows or columns.
- The <Data Query Find command finds records that meet your criteria.
- The **~Data Query Extract** command copies records that meet your criteria.
- The first row of the Input, Criteria, and Output ranges must contain at least one field name.
- To sort records, use < Data Sort.
- The <Data Fill command fills a given range with a sequence of numbers.

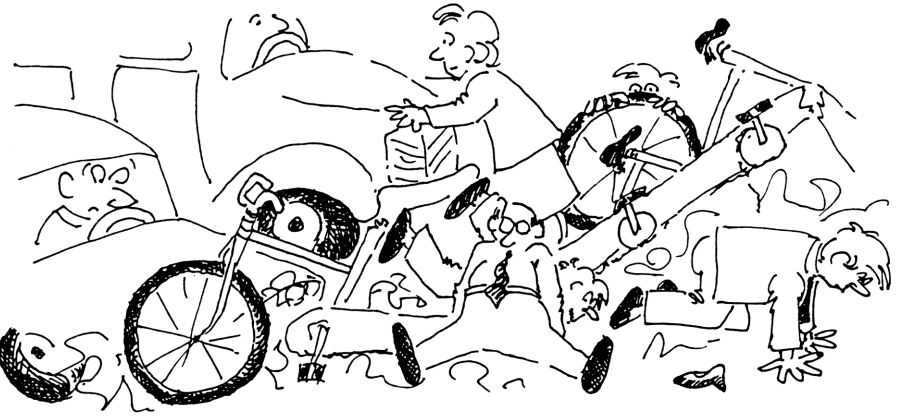

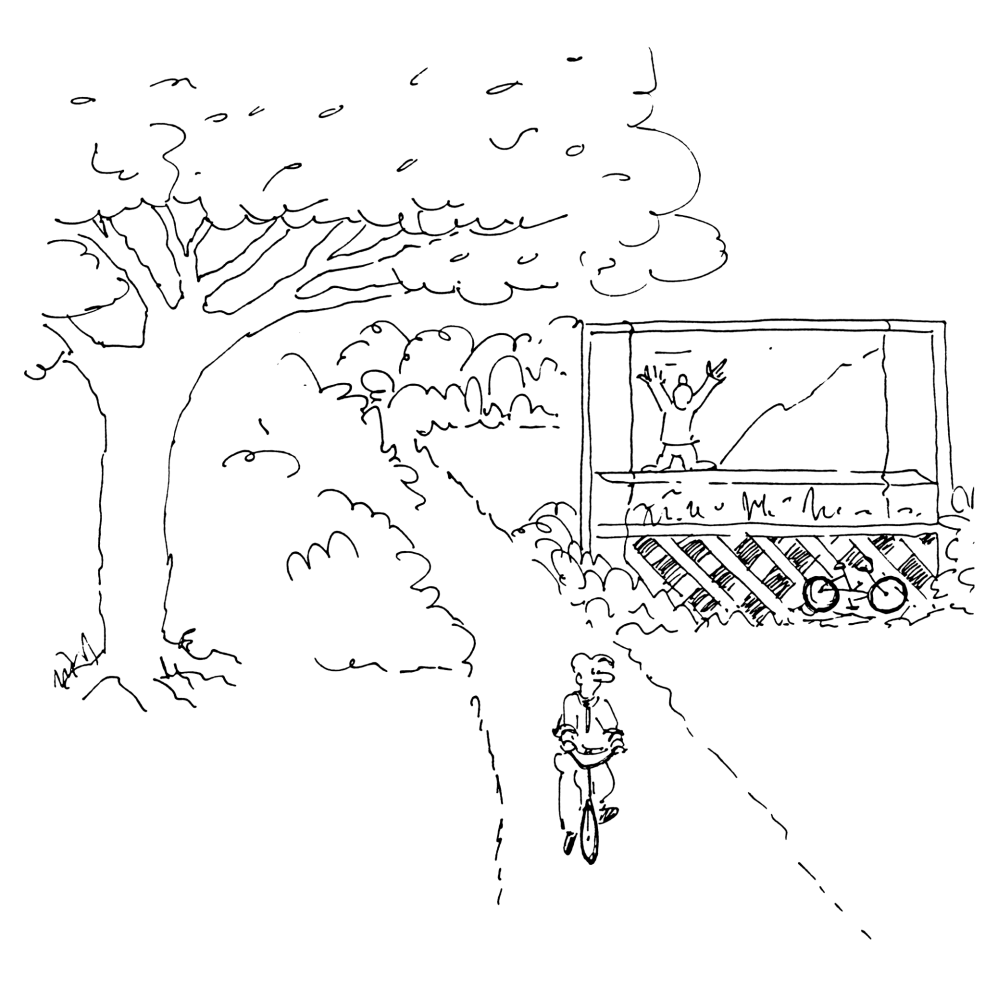

# 9: Creating Graphs

Words and numbers convey facts accurately, but pictures give you an immediate impression of patterns in your data. This lesson will show you how to create a graph, improve it, and then print it.

#### **Five Types Of Graphs**

1-2-3 allows you to turn your numbers into five types of graphs: Line, Bar, Stacked Bar, Pie, and XY.

Line, Bar, and Stacked Bar graphs each show how a single variable affects different categories. In this illustration, the variable is airline departures, and the categories are days of the week.

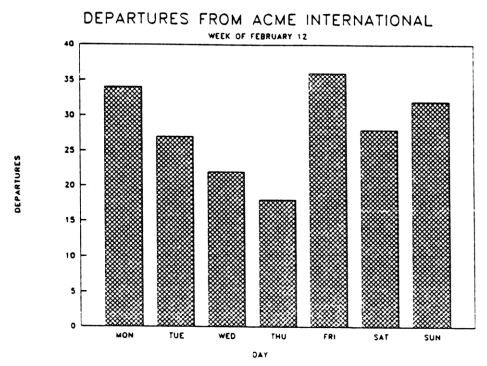

**Pie** graphs show how a single category is broken down into parts. In this illustration, the category is monthly expenses, and the parts are rent, power, phone, and so on.

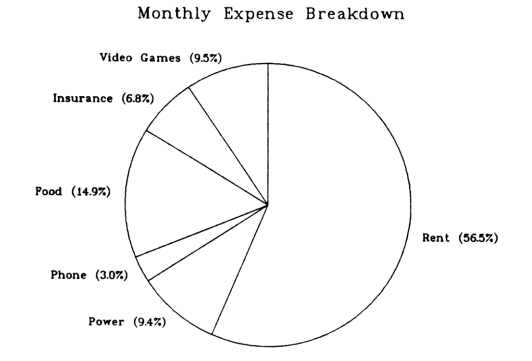

**XY** graphs show how two variables affect each other. In this example, the two variables are heating/cooling cost and outside temperature.

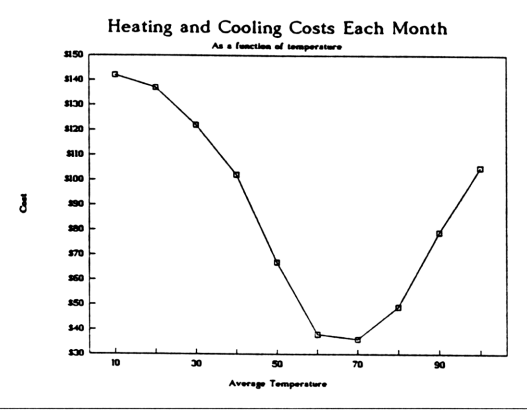

**Exercise:** Bring up the **/G**raph menu.

Solution: Select: **C**raph

| f | 11: [W2]<br>MISS X<br>Save Op | ]<br>A B<br>stions_ | C D<br>Name | E F<br>Group | Reset<br>Quit | View |
|---|-------------------------------|---------------------|-------------|--------------|---------------|------|
|   | Type:                         | Line                | apri se     | scongs       | , ——          |      |
|   | Хавсолг                       |                     |             |              |               |      |
| E |                               |                     |             |              |               |      |

The **C**raph menu shows the settings for the current graph (since you haven't created a graph yet, the settings are blank).

#### **Graph Terminology**

Creating a graph requires only a few steps. But first, you need to understand the language.

**Coming to Terms.** All graphs except the Pie have an X-axis (horizontal) and a Y-axis (vertical). For these graphs, you must specify the X range—the range on the worksheet containing the labels or values for the X-axis.

For Line, Bar, or Stacked Bar graphs, the X range will contain labels that identify categories. But for an XY graph, the X range will contain numbers that are parts of a continuous scale.

All graphs except the Pie can have up to six data ranges. For example, on a Line graph, each data range would be represented by a separate line. To create a graph, you must specify at least one data range. The data ranges are called A, B, C, D, E, and F (these names do *not* refer to columns A through F!).

For a Pie graph, the X range contains the labels for the pie slices. And since a Pie graph can have only one data range, the numbers that show the size of each slice make up data range A.

#### **Creating A Graph**

Now that you know the basics, you're ready to create a graph. For a simple graph, you need to choose the graph type and specify the X range plus at least one data range.

**Exercise:** Create a bar graph with one data range that shows the gain or loss for each stock trade. You'll be specifying these ranges:

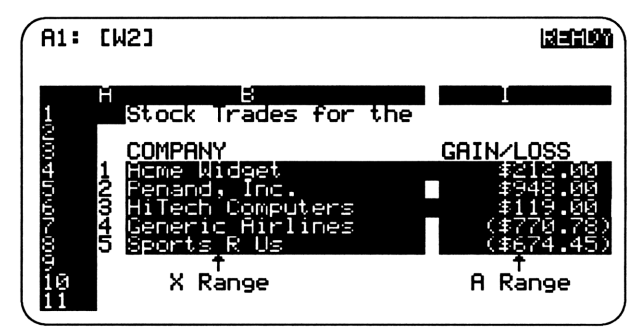

Solution: Select: 'Graph Type Bar Select: X Type: b4..b8 ENTER Select: A Type: i4..i8 ENTER

**Group Encounter.** You can save some time when setting graph ranges if your data are arranged in this order: X range, A range, B range, etc. With your columns arranged like this, you can then select  $\checkmark$ , Graph, Group, Columnwise, and 1-2-3 will set each range for you.

#### **Viewing A Graph**

If your computer can display graphics, you can view your 1-2-3 graph on the display. Often, when you first view a graph on the smaller HP 95LX display, it will seem scrunched. A printout will show the detail without being scrunched into a small display.

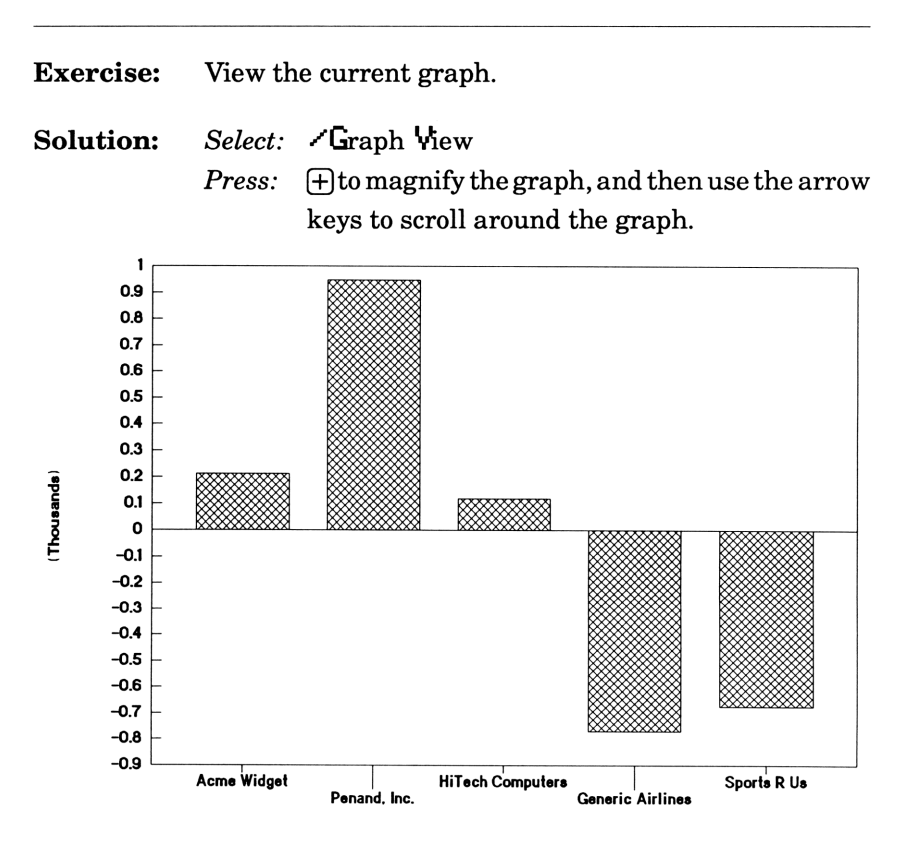

(The image shown here is actually a printout—but you get the idea). Now press ESC to return to the worksheet.

### **Improving A Graph**

Right now, your graph conveys just the basics. To make the graph more attractive and useful to a reader, use various graph *options*.

| Exercise: | Add a <i>title</i> and <i>axis labels</i> to the bar graph.                                                                                                    |  |
|-----------|----------------------------------------------------------------------------------------------------|--|
| Solution: | Select: /Graph Options Titles First<br>Type: STOCK TRADES ENTER<br>Select: Titles X-Axis<br>Type: Stock Name ENTER<br>Select: Titles Y-Axis<br>Type: Gain/Loss ENTER |  |
| Exercise: | Change the <i>format</i> of the numbers on the <i>Y</i> -axis so they appear as dollars with one decimal.                                                            |  |
| Solution: | Select: Scale Y-Scale Format Currency<br>Type: 1 ENTER<br>Select: Quit                                                                                               |  |
| Exercise: | Display the <i>actual value</i> of each bar on the graph.                                                                                                    |  |
| Solution: | Select:Data-Labels, AType:i4i8 (ENTER)Select:AboveSelect:Quit two times                                                                                              |  |

**Exercise:** Now view the resulting graph and see how much more effective it is (this illustration is actually a printout).

Solution: Select: /Graph Yiew

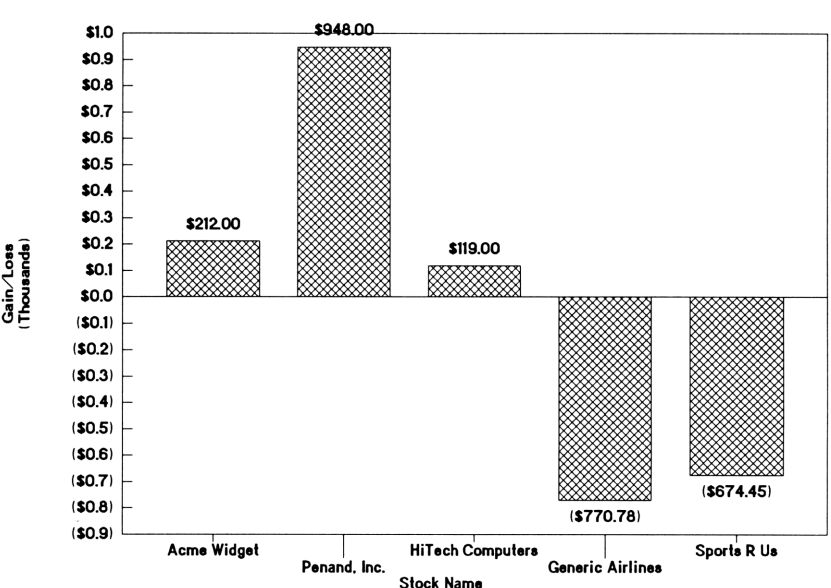

#### STOCK TRADES

#### Other Options. You may find these commands useful, too:

- Legend: Identifies each data range (if there are more than one).
- Format: Lets you choose to display points, lines, points and lines, or neither for Line and XY graphs.
- Grid: Draws horizontal and/or vertical grid lines on the graph.
- Color: Used for printing the graph with a color printer.
- **B**&**W**: Displays the graph in black and white.

#### Improving A Graph

### Naming And Saving A Graph

Naming a graph and saving a graph are different functions:

If you want to create *more than one* graph on the *same worksheet*, you must *name* each graph after you create it, using **~G**raph Name Create and then typing the name.

After naming one such graph, you can *reset* (with **C**raph Reset) some or all of the graph settings (the data ranges, X range, and so on), then enter the new settings for the next graph. And after creating and naming several such graphs, you can then use the **C**raph Name Use command to choose which one to use as your current graph.

On the other hand, if you want to *print* the current graph, you must *save* it using the  $\checkmark$ Graph Save command.

| Exercise: | Save the current | t graph | so it | can be | printed. |
|-----------|------------------|---------|-------|--------|----------|
|-----------|------------------|---------|-------|--------|----------|

Solution: Select: Graph Save Type: STOCKS ENTER

1-2-3 adds the extension  $\product{-PIC}$  to identify it as a graph file. Be aware that this command saves only the graph image—not the worksheet—so be sure to save your worksheet, too, using  $\product{-}$  File Save.

## **Printing A Graph**

You're now ready (and anxious) to print your bar graph. But you can't do it from the 1-2-3 program *or with any of the built-in HP 95LX applications*. The PrintGraph application that is included with the PC version of Lotus 1-2-3, version 2.2 is not included in the HP 95LX version.

However, you may use any graphics printing program that can print **.PIC** files. You can either download this program into the HP 95LX or upload the graph file to a PC that has the program.\*

To print the graph from the HP 95LX using a downloaded program:

- 1. Make sure the graph is named and saved (with  $\angle$ Graph Save) and the worksheet containing the graph is saved (with  $\angle$ File Save).
- 2. Quit 1-2-3 by pressing /Quit Yes.
- 3. Quit all other open applications on the HP 95LX, after first saving any open files.
- 4. Open the Filer (press ), highlight the name of the graphics printing program that you are using and press (1. This launches the graphics program.
- 5. Identify the graph file you wish to print (STOCKS .PIC in this case), and the directory in which to find it.
- 6. Depending upon the graphics program, you may select the dimensions of the printed graph, colors, and other such details.
- 7. Make sure the printer settings are correct and print the graph.

\*See your User's Guide or Grapevine's The Answers You Need for the HP 95LX for details about either of these procedures.

#### **Quick Review Of "Creating Graphs"**

- To create a graph, you must select a graph type and then specify some ranges: the range containing the X-axis labels or values, and at least one range containing data.
- The /Graph View command displays your graph on-screen.
- The **C**raph **O**ptions command allows you to add titles and axis labels, format the numbers on the Y-axis, and make other improvements.
- To create more than one graph on a worksheet, you must name each graph after creating it with **<** Graph Name Create.
- To print a graph, you must save it using **~**Graph Save, then exit 1-2-3 and then use a separate graphics printing program—located either on the HP 95LX or on a standard desktop PC. In the first case, the program must be downloaded to the HP 95LX. In the second case, the graph file must be uploaded to the PC.

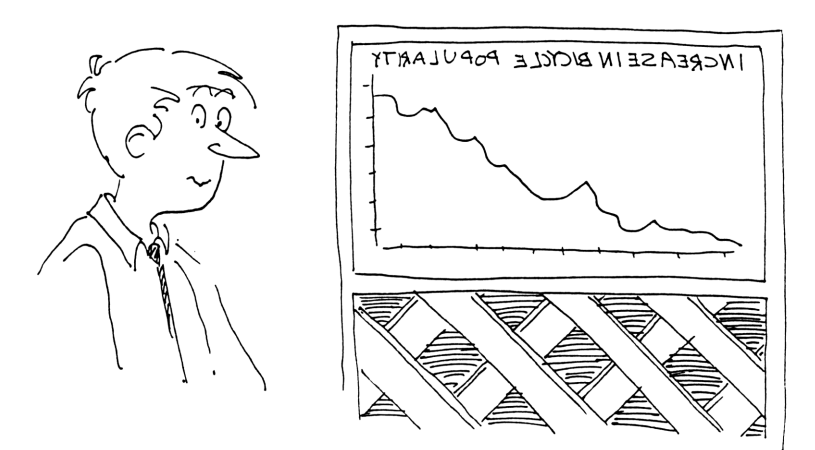

9: Creating Graphs

#### Notes\*

\*Use this page to jot down information about your printer settings, graphics printing program, or any other specific details that you need to remember about printing graphs on *your printer* with *your graphics program*.

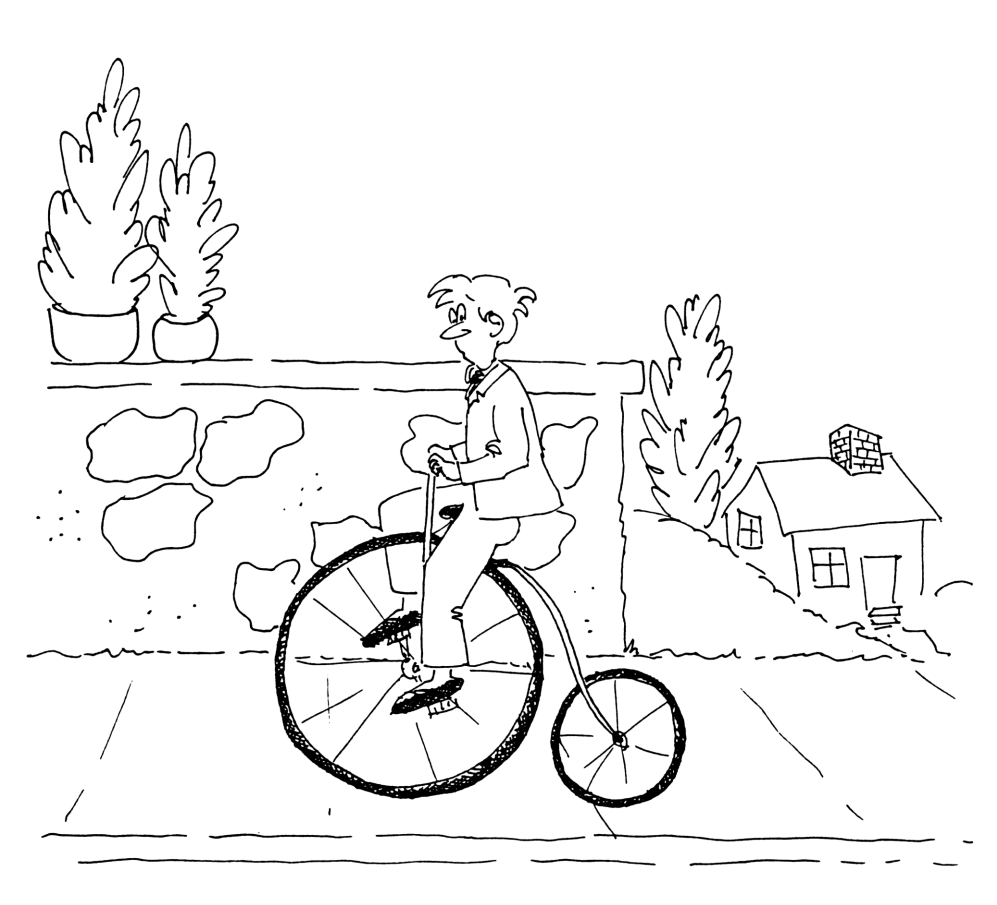

# **10: Using Macros**

Typing the same command sequences over and over can be tedious. In this lesson, you'll learn how to save keystrokes by telling the 1-2-3 program to enter frequently-used command sequences for you.

#### **Introduction To Macros**

You can tell 1-2-3 to type command sequences for you by saving the commands in a special file called a macro. Once created, the macro tells 1-2-3 to type the commands it contains—whenever you press the keys to "call" the macro.

When to Use a Macro. You can create a macro to execute any combination of commands, labels, values, and even pointer movement instructions. Macros come in handy for a wide variety of tasks. For example:

- If you often need to apply the Currency format to an individual cell, you could automate the operation with a simple macro.
- If you need to enter columns of data in an odd pattern—for example, in row 2, then 3, then 5, then repeat—a macro would allow you to move the pointer to the correct cell by pressing <u>ENTER</u> after each entry.
- If you often set up worksheets with particular column widths, formats, and label alignments, you could have 1-2-3 do the work for you by activating a macro.

Of course, you can find many other uses for macros, too, depending on your particular needs and your appetite for learning additional macro commands.

#### **Macro Commands**

In a macro, you may include *labels*, *formulas* and *functions*, *command* sequences, pointer movement instructions, and advanced programming commands.

The idea is to string together a collection of commands in such a way that the result, when executed by 1-2-3, does something useful for you.

Here are some commonly used macro commands:

A ....

| Action                    | Command                      |  |  |
|---------------------------|------------------------------|--|--|
| Bring up Command Menu     | 12                           |  |  |
| Execute a menu command    | The initial letter of a menu |  |  |
|                           | command                      |  |  |
| Enter data                | ~                            |  |  |
| Wait for you to type data | (?)                          |  |  |
| Move right one cell       | (right)                      |  |  |
| Move left one cell        | (left)                       |  |  |
| Move up one cell          | (up)                         |  |  |
| Move down one cell        | (down)                       |  |  |
| Move up one screen        | (pgup)                       |  |  |
| Move down one screen      | (pgdn)                       |  |  |
| Move to cell <b>A1</b>    | {home}                       |  |  |

Commond

Just in Case. Macro commands may be created in either uppercase or lowercase letters. That is, {right} is the same as {RIGHT}.

#### **Rules And Suggestions**

As with most things, macros come with rules that must be followed, and suggestions that may be followed.

#### **Macro Rules:**

- 1. Type each macro command as a label. To make things easy, just type a left-aligned label prefix (<sup>1</sup>) before each command.
- Type labels and command sequences "as is," but be sure to enclose all other macro commands in squiggly brackets \$ 3.
- 3. Leave the cell below the last command empty.

#### **Macro Suggestions:**

- 1. Put your macro in an out-of-the-way part of your worksheet—in a consistent location so you can easily remember where it is.
- 2. Put each command on a separate row (as opposed to writing the macro as one long label). This method simplifies changes and error detections.
- **3.** Type an English description of each command in the adjacent column. This way, when you return to the worksheet at a later date, you'll have no trouble deciphering your macro.

#### **Creating A Macro**

Now that you know the basics of macros, you're ready to try one. First, open a new spreadsheet by pressing **123**.

The three steps involved in creating a macro are: 1) write it; 2) name it; 3) document it.

Writing The Macro. Step 1 is to enter the commands in the macro.

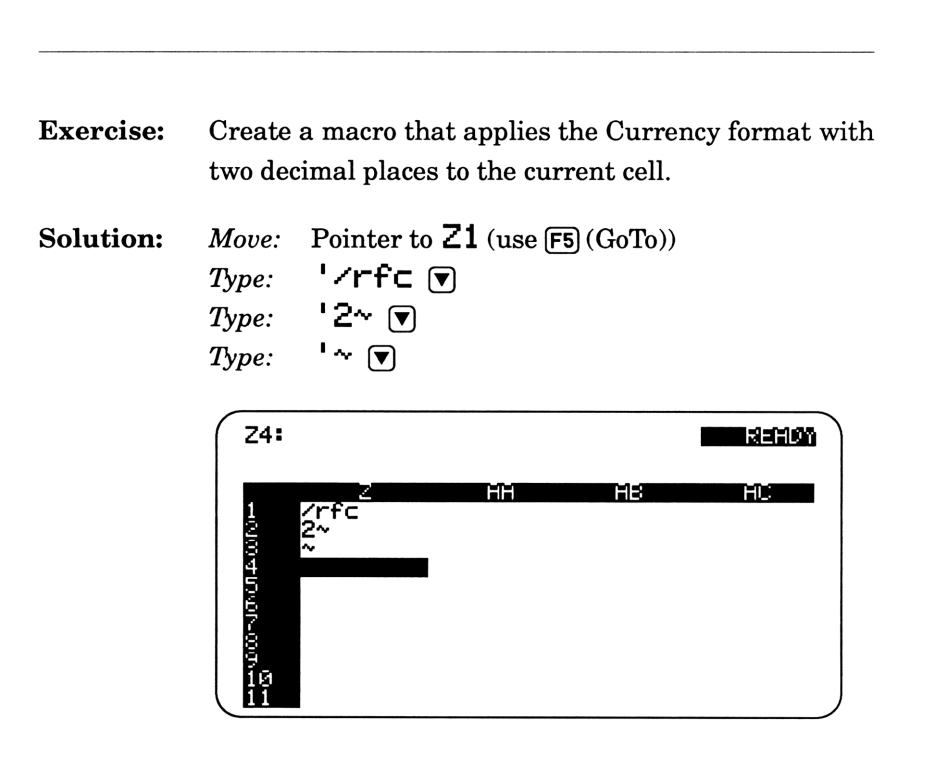

Naming the Macro. This is Step 2: To tell 1-2-3 that these labels are really macro commands, you must name the first cell of the macro. The easy way is to name it  $\searrow$  followed by a single letter.

| Exercise: | Name the macro $\mathbf{NC}$ .                                                                           |
|-----------|----------------------------------------------------------------------------------------------------|
| Solution: | Move:Pointer to Z1Select:/Range Name CreateType:\C ENTERPress:ENTER (to specify Z1 as the range to name) |

**Documenting The Macro.** Now for Step 3: You should write a brief description of each command.

**Exercise:** Document your  $\mathbf{C}$  macro as shown, starting in cell **AR1**:

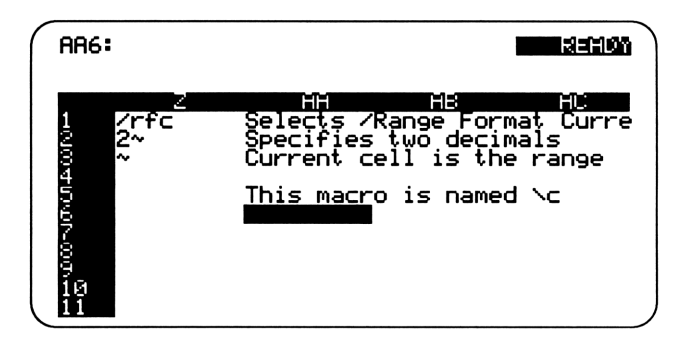

### **Using A Macro**

After you've written, named, and documented the macro, you're ready to use it. To activate a macro, hold down the **ALT** key, and then press the letter name of the macro.

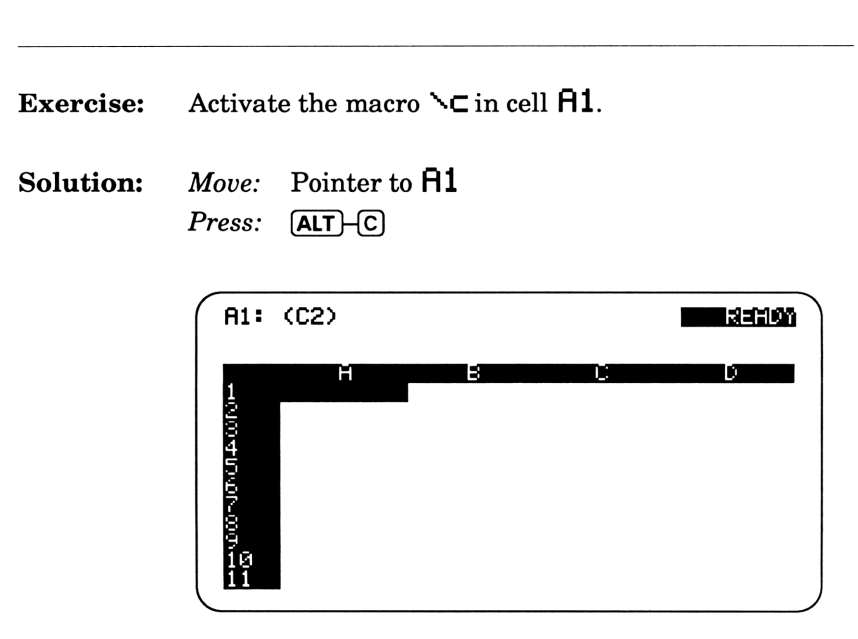

Notice the (C2) indicator in the Control Panel. It shows that the Currency format with 2 decimals has been applied to this cell.
# **Making Changes To A Macro**

Macros don't always work right the first time (usually due to gremlins, sunspots, or, on rare occasions, human error). You find the errors by going through the macro slowly, using the **ALT**-F2 (Step) feature.

| Exercise: | Go through the $\mathbf{\nabla C}$ macro one step at a time.                 |  |  |
|-----------|------------------------------------------------------------------------------|--|--|
| Solution: | Press:ALT-F2 (Step)Press:ALT-CPress:ENTER to execute each step of the macro. |  |  |

Each time you press ENTER, you'll see the next keystroke typed at the bottom of the screen. For example, here is how the worksheet should look after you press ENTER three times.

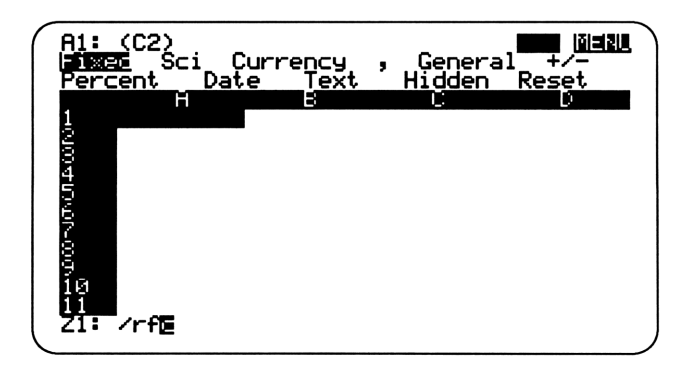

When you've gone through all of the steps, press[ALT]-F2 (Step) to turn off the Step mode.

# **Quick Review Of "Using Macros"**

- A macro is a series of commands that will be executed when you activate the macro.
- The rules for macros are as follows:
  - Each instruction must be a label.
  - Labels and command sequences are not enclosed in braces ("squiggly brackets"), but all other instructions are.
  - The cell below the last instruction must be empty.
- To name a macro, use < Range Name Create and then name the first cell >, followed by a single letter (for example, >S).
- To activate a macro, press **ALT** and the letter name together (for example, **ALT**–S).

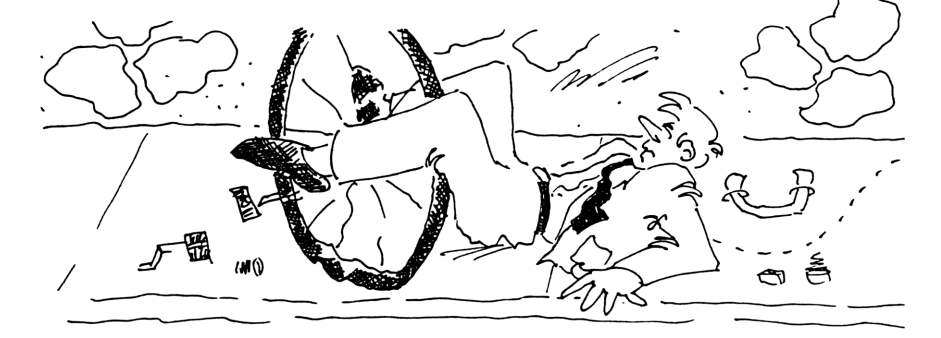

10: Using Macros

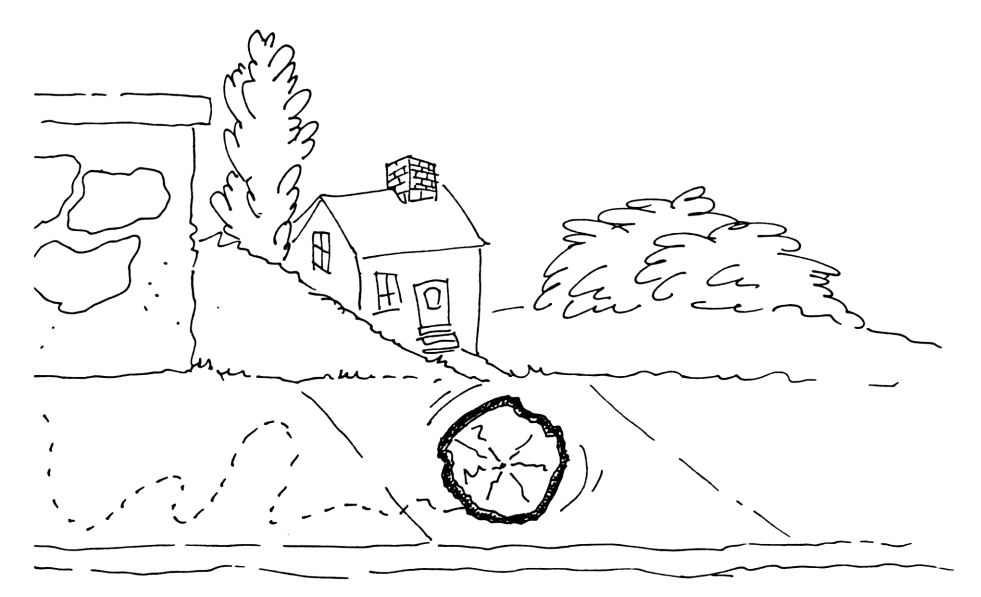

Quick Review

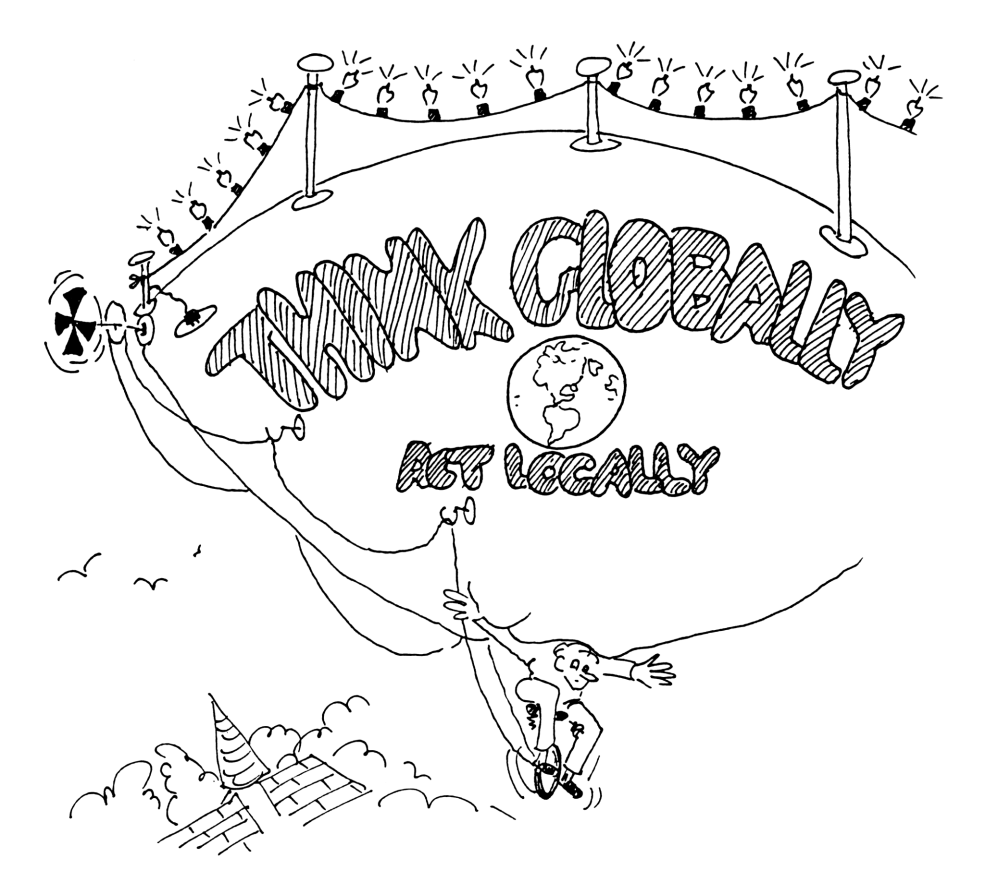

# **11: Making Global Changes**

Sometimes you'll want to make changes that affect the entire worksheet instead of selected ranges. This final lesson will show you how to change the appearance of all labels and numbers and how to change 1-2-3's default settings.

# **Global Commands**

1-2-3's  $\checkmark$  Worksheet Global commands let you make changes that affect all data on a worksheet. To see how they work, retrieve your STOCKS.WK1 worksheet(press  $\checkmark$  File Retrieve, type stocks, press ENTER).

Exercise: Bring up the Aborksheet Global command menu.

Solution: Select: Morksheet Global

EW21 MENU Column -Width Zero (98%)one) √atural, comati (None) Çolumn width 9 ession Disabled

Labels vs. Numbers. When you change the global *number* format, all numbers you enter *and all existing numbers* will be displayed in that format. But when you change the global *label* alignment, *only new labels* that you enter will follow the new global label alignment setting. Neither of these global changes affects *ranges* that you've set (or will set later) with either **K**ange Format or **K**ange Label.

## **Protecting Cells**

You've taken a lot of time in setting up your **STOCKS**.WK1 worksheet, so now use 1-2-3's Protection feature to safeguard your data.

| Exercise: | Protect the entire worksheet.       |
|-----------|-------------------------------------|
| Solution: | /Worksheet Global Protection Enable |

**Unprotecting Ranges.** Notice the **PR** indicator in the Control Panel. It means that *all* cells are currently protected; you can't change any of their contents. However, 1-2-3 lets you remove the protection for *selected ranges*, so that you can enter and edit data only there.

| Exercise: | Remove the protection from cells $A1$ through I2                                                                                                    | • |
|-----------|----------------------------------------------------------------------------------------------------|---|
| Solution: | Select:<br>Range Unprot<br>Type: a1i2 ENTER                                                                                                    |   |
|           | A1: U [W2]<br>Stock Trades for the Year<br>COMPANY<br>COMPANY<br>Acme Widget<br>Penand, Inc.<br>Penand, Inc.<br>Acme Vidget<br>Computers<br>Acme Vidget<br>Company<br>Company<br>Com |   |

The U indicator identifies an unprotected cell. Now, to unprotect the worksheet again, you must first *re-protect* any unprotected ranges, using *<* Range Prot. *Then* you can remove the global protection with *<*Worksheet Global Protection Disable.

### **Changing Default Settings**

1-2-3's default settings are the formatting, alignment, and other settings that are automatically assumed and applied to every new worksheet. But you can change default settings as needed.

**Exercise:** Bring up the Default command menu.

Solution: Select: Abrksheet Global Default

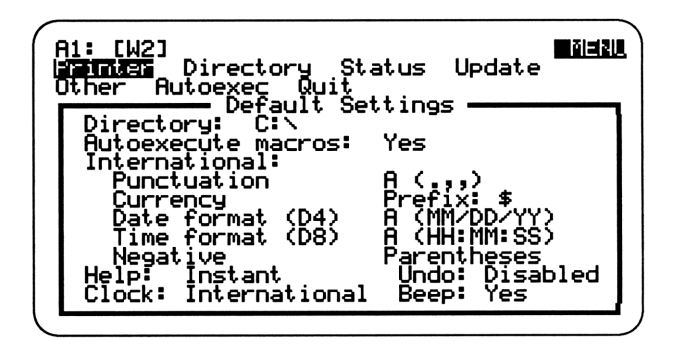

Here, you can change default settings for the printer, the directory, the date format, and other items. If you do make a change, be sure to then select the **U**pdate command, or else your new setting won't be saved.

Local Changes. You can override global defaults for the *current* worksheet. For example, *Horksheet* Global Format lets you override the default number format for the current worksheet only.

# **Quick Review Of "Making Global Changes"**

- The *Horksheet* Global commands let you make changes that affect the entire worksheet.
- Changing the global alignment doesn't affect existing labels.
- Changing the global number format affects all numbers, including ones you've already entered.
- The *Horksheet* Global Protection Enable command protects the worksheet. The *Range* Unprot command removes protection in a specified range.

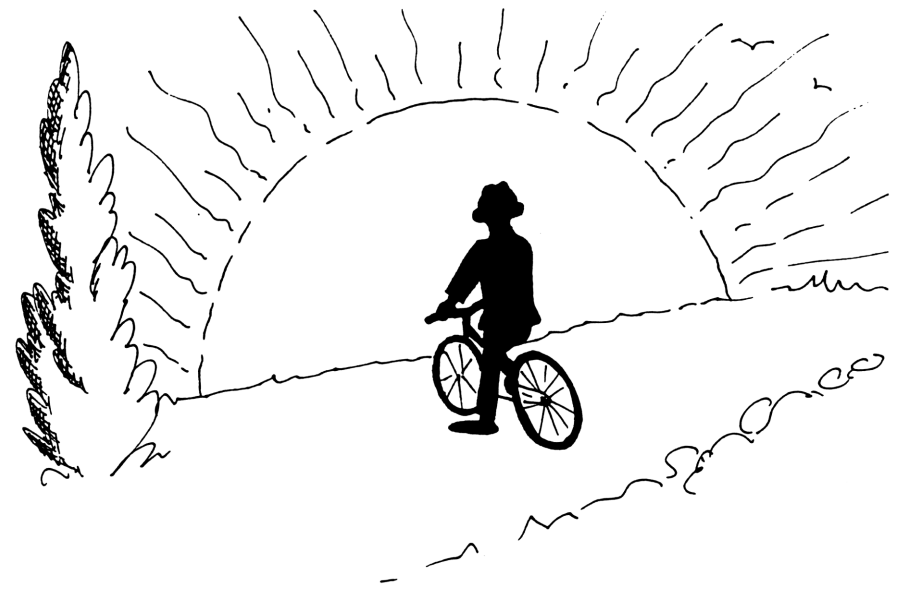

# **Appendix A: Backsolving**

Normally, you cannot enter a *target* value into a Lotus 1-2-3 formula attempting to do so will simply overwrite the formula—and then *backsolve* for one of its variables. But the version of Lotus in the HP 95LX is able to work in combination with the built-in HP calculator and its Solve feature to do exactly that.

This Solve feature treats formulas and variables differently than does 1-2-3. For example, look at how each treats the **BUYPRICE** formula:

### Lotus 1-2-3: BUY PRICE = SHARES\*PRICE \*1.1 Calculator: BUY PRICE-(SHARES\*PRICE\*1.1)=0

With 1-2-3, the formula cell (BUY PRICE) can only be calculated after the variables (SHARES and PRICE) are given values. Entering a values for BUY PRICE and SHARES does not make it possible to *work backwards* and figure what the PRICE must be.

With the Solve feature, all three of these (**BUY PRICE**, **SHARES**, and **PRICE**) are treated as variables that are arranged in a formula that is set to equal zero. Thus, you can enter values into any two of the variables—in any order—and use the formula to solve for the third.

There are two ways that you can take advantage of the HP Solve feature to add backsolving to your 1-2-3 worksheets:

- You can use a standard 1-2-3 formula and backsolve for its variables;
- You can create a "Solve" section on the worksheet that mimics the Solve approach to formula-making.

## An Example

In the **STOCKS** worksheet that you've built during this course, you calculated the gain or loss from each stock trade, but do you know what annualized return you received from each trade? You can use the **@RATE** function which finds the interest rate that transforms a given present value (**BUY PRICE**) into a given future value (**SELL PRICE**) over a given period (**SELL-BUY**).

- **Exercise:** Open your STOCKS worksheet (*>*File Retrieve) and add a column that calculates the annualize return for each trade. Format the column as a percentage to 2 decimal places.
- Solution: Move: Pointer to I3. ANN. RETURN 🗩 Type: @rate(h4\*c4,94,(f4-e4)/12)\*12 Type: ENTER ✓Copy (ENTER) Press: j5...j8 (ENTER) Type: /Range Format Percentage 2(ENTER) Press: j4...j8 (ENTER) Type:

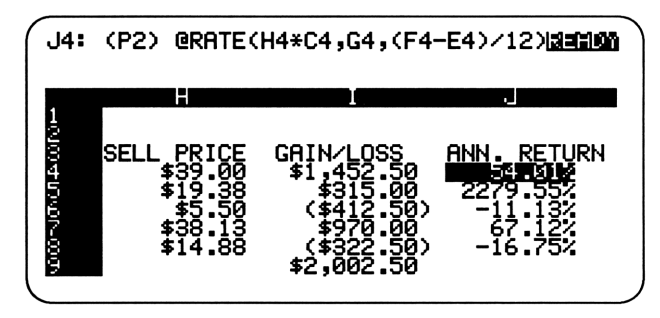

## **Backsolving: Two Methods**

### Method 1: Using a standard Lotus Formula

The annual return percentage for a stock trade is a good candidate for making into a target. Suppose you wanted to know what price you should sell a stock for to garner a *target* annualized return—say 20%.

- **Exercise:** Assuming that you purchase 400 shares of Generic Airlines stock on April 15, 1992 for \$13.50 per share, how much must you sell it for on December 31, 1992 to earn a 20% annualized return (pre-tax, of course).
- **Solution:** Enter the new information for the stock:

| Move: | Pointer to <b>B8</b> . |
|-------|------------------------|
| Type: | 400 🗩                  |
|       | 13.50 🕟                |
|       | @date(92,4,15) 🕞       |
|       | @date(92,12,31) 🕞      |

Enter the target value for the formula (.2 or 20%):

| Press: | 题, MENU, Solve, F8 ( <b>1925</b> 8), F8 ( <b>F0F</b> 11) |
|--------|----------------------------------------------------------|
| Move:  | Pointer to the formula, $J8$ , and press ENTER           |
| Type:  | .2 F9 (WHILLIE) to enter the target value                |

Backsolve for the the sell value

| Press: | F10 (SOLVE)                                       |
|--------|---------------------------------------------------|
| Move:  | Pointer to the cell you want to solve for, $H8$ . |
| Press: | ENTER, and then 123 to see the results.           |

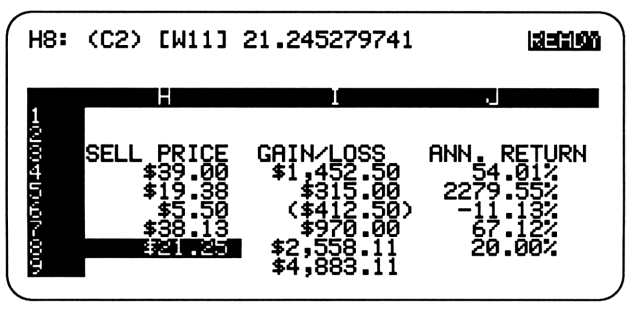

Now you know what target you're shooting for—a 21.25 sell price. Move the pointer to 18 and notice that the formula still exists even though you "entered" a value on top of it during the backsolve process.

### Method 2: Using a "Solve" Formula

This approach requires an extra cell for each formula, allowing the original formula cell (JB in the previous exercise) to behave as a variable. The formula, set equal to zero, is entered in the extra cell.

**Exercise:** Repeat the last exercise, except treat the ANN. RETURN as a variable just like SELL PRICE or BUY PRICE instead of as the "formula" cell. Use a target return of 25%.

Solution: Create the "zero" expression cell:

Move: Pointer to L8 Type: +j8-(@rate(h8\*c8,98,(f8-e8)/ 12)\*12) ENTER

Enter the new value for ANN.RETURN: *Move:* Pointer to J8 *Type:* .25 ENTER Set the formula value to zero:

| Press: | 题, menu), Solve, fð (19253), fð (19050)        |
|--------|------------------------------------------------|
| Move:  | Pointer to K8, the zero cell, and press ENTER. |
| Type:  |                                                |

Backsolve for the selling price (in cell H8):

| Press: | F10 ( <b>501.U</b> 2)                  |
|--------|----------------------------------------|
| Move:  | Pointer to <b>G8</b> , and press ENTER |

To see the results, press 123:

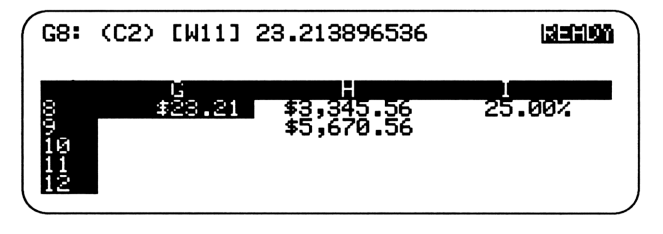

The difference between the two methods is one of flexibility. Method 1 can only use target values in the formula "variable," while Method 2 allows you to put values in any group of variables and backsolve for the remaining variable. However, the cost for the greater flexibility of Method 2 is the fact that it adds an additional cell to the worksheet.

Thus, in many cases (particularly in already established worksheets where space and layout considerations are important), Method 1 may be preferable. In new worksheets that you expect to use for lots of "what-iffing," you will probably find Method 2 the better one.

# **Appendix B: Class Dismissed**

Well, that's it—everything you always wanted to know about 1-2-3 (well...almost...). You've learned a lot in these pages. And the best way to retain your new knowledge now is to *practice*.

You're also ready to go exploring on your own. So here are a few topics you may want to look into:

- @ functions that are relevant to your work.
- Database statistical functions.
- Relative versus absolute cell addresses.
- Changing a graph's fonts, size, and orientation.
- The  $\checkmark$  File Xtract and  $\checkmark$  File Combine commands.

By the way, if you liked this book, there are many others that you—or someone you know—will certainly enjoy also. Here are descriptions of a couple of them:

### The Answers You Need for the HP 95LX Palmtop

In Grapevines's unmistakably clear, friendly style, here are the quick answers to the most commonly asked questions about your HP 95LX Palmtop. You'll learn how to install applications, use the clipboard, lists, macros, printers, the SOLVER with Lotus 1-2-3, plotting and charting, appointments and memos, files, directories, Downloading/uploading files, and much more—packed in one handy little book. The power of the HP 95LX Palmtop will be at your fingertips!

### An Easy Course in Using Lotus 1-2-3

This friendly, well-paced tutorial uses a learn-by doing approach to bring you to comfort and proficiency with Lotus 1-2-3. The example-rich, chapter-by-chapter Easy Course format offers quizzes and notes at regular intervals. And the Projects at the end of each section give you real experience with large spreadsheets and methods for saving time and space. This *Easy Course* teaches —with energy and patience.

See the next page for a full title list—the order forms are provided. Or, you can contact us for further information on the books and where you can buy them locally:

**Grapevine Publications, Inc.** P.O. Box 2449 Corvallis, Oregon 97339-2449 U.S.A. Phone: 1-800-338-4331 (Fax: 503-754-6508)

### **Reader Comments**

We here at Grapevine like to hear feedback about our books. It helps us produce books tailored to your needs. If you have any specific comments or advice for our authors after reading this book, we'd appreciate hearing from you!

Which of our books do you have?

Comments, Advice and Suggestions:

May we use your comments as testimonials?

Your Name:

**Profession:** 

City, State:

How long have you owned or used your HP 95LX Palmtop?

| Please send G | rapevine Catalogues to these persons: |   |
|---------------|---------------------------------------|---|
| Name          |                                       | _ |
| Address       |                                       | _ |
| City          | State Zip                             |   |
| Name          |                                       | _ |
| Address       |                                       | _ |
| City          | State Zip                             | - |
|               |                                       |   |

#### To Order Grapevine Publications books:

- **call** to charge the books to **VISA/MasterCard**, or
- \land Send this Order Form to: Grapevine Publications, P.O. Box 2449 Corvallis, OR 97339

| Qty.         | Item #                                    | <b>Book Description</b>                    | Unit Cost                      | Total |
|--------------|-------------------------------------------|--------------------------------------------|--------------------------------|-------|
|              |                                           |                                            |                                |       |
|              |                                           |                                            |                                |       |
|              |                                           |                                            |                                |       |
|              |                                           |                                            |                                |       |
|              |                                           |                                            |                                |       |
|              |                                           |                                            |                                |       |
|              |                                           |                                            |                                |       |
|              |                                           |                                            |                                |       |
|              | Shippin                                   | g Information:                             | Subtotal                       |       |
| For or       | lers <u>less</u> than \$7                 | ADD \$ 1.00<br>or                          | Shipping<br>See shipping Info. |       |
| Surfa<br>(al | ce Post shipping/h<br>low 2-3 weeks for o | andling ADD <b>\$ 2.50</b><br>lelivery) or | TOTAL                          |       |

- Priority Post UPS shipping/handling ......ADD \$ 4.00
   (allow 7-10 days for delivery) ...... or
- □ International Air Mail: Add \$5 <u>per book</u> to Canada and Mexico. Add \$10 <u>per book</u> to all other countries (allow 2-3 weeks for delivery).

#### **Payment Information**

□ Check enclosed (Please make your check payable to Grapevine Publications, Inc.) (International Check or Money Order must be in U.S. funds and drawn on a U.S. bank)

|        | SA or MasterCard #            |             |             |                | _ Exp. date             |
|--------|-------------------------------|-------------|-------------|----------------|-------------------------|
| Your S | ignature                      |             |             |                |                         |
| Name_  |                               |             | 1           | Phone (        | )                       |
| Shippi | ng Address                    |             |             |                |                         |
| (]     | Note: UPS will not deliver to | a P.O. Box! | Please give | e a street add | lress for UPS delivery) |
| City   |                               | State       | Zip         |                | _ Country               |

Lotus in Minutes

| Item # | Book Title                                            | Price |
|--------|-------------------------------------------------------|-------|
|        | Personal Computer Books                               |       |
| 29     | A Little DOS Will Do You                              | \$9   |
| 28     | Lotus Be Brief                                        | 9     |
| 32     | Concise and WordPerfect                               | 9     |
| 30     | An Easy Course in Using <b>DOS</b>                    | 18    |
| 38     | An Easy Course in Using Lotus 1-2-3                   | 18    |
| 37     | An Easy Course in Using WordPerfect                   | 18    |
| 40     | An Easy Course in Using <b>dBASE IV</b>               | 18    |
| 35     | The Answers You Need on the HP 95LX Palmtop PC        | 9     |
| 34     | Lotus in Minutes on the HP 95LX Palmtop PC            | 9     |
|        | Hewlett-Packard Calculator Books                      |       |
| 19     | An Easy Course in Using the HP 19BII                  | \$22  |
| 22     | The HP-19B Pocket Guide: Just In Case                 | 6     |
| 20     | An Easy Course in Using the <b>HP-17B</b>             | 22    |
| 23     | The HP-17B Pocket Guide: Just In Case                 | 6     |
| 05     | An Easy Course in Using the <b>HP-12C</b>             | 22    |
| 12     | The HP-12C Pocket Guide: Just In Case                 | 6     |
| 31     | An Easy Course in Using the <b>HP 48</b>              | 22    |
| 33     | HP 48 Graphics                                        | 20    |
| 18     | An Easy Course in Using the <b>HP-28S</b>             | 22    |
| 25     | HP-28S Software Power Tools: Electrical Circuits      | 18    |
| 27     | HP-28S Software Power Tools: Utilities                | 20    |
| 26     | An Easy Course in Using the <b>HP-42S</b>             | 22    |
|        | Curriculum Books                                      |       |
| 14     | Problem-Solving Situations: A Teacher's Resource Book | \$ 15 |
|        | Consumer Books                                        |       |
| 36     | House-Training Your VCR: A Help Manual for Humans     | \$ 8  |

(Prices are subject to change without notice)

### **Grapevine Publications, Inc.**

626 N.W. 4th Street P.O. Box 2449

Corvallis OR, 97339-2449

For orders and order information:

Phone: 1-800-338-4331 (503-754-0583) Fax: 503-754-6508

### Index

Access, System, 13 Address, cell, 16, 123 Adjusting page length, 61 Advancing paper, 60 Aligning labels, 26, 32 Aligning paper, 60, 100

Backsolving, 118-122 Borders, 64

**Capabilities of program, 14-15** Cell address, 16 Column width, 25, 54 Command Menu, 11, 17, 25 Condensed print, 65 Control Panel, 17 Copy, 37-38, 41, 47, 51, 53, 82-83 Copying, 37, 47 Correcting mistakes, 43-49 Criteria, database, 80-81 Criteria range for querying, 82-83

Data, 46, 49, 79, 83-89
Databases, 77-79
Data range for sorting, 86
Data range for graph, 93
DATE function, 27
Dates in headers/footers, 67
Date formats, 30
Debugging a worksheet, 68
Default settings, 115
Deleting rows/columns, 52
Directory, default, 74, 115
Drawing lines, 53
DOS, 13, 99

EDIT function, 44 Entering data, 23, 24, 27 Erasing data, 48 Erasing the worksheet, 68 ERR message, 35 ESC key, 11, 19, 99 Extracting records, 85

 $\label{eq:File} \textbf{`File}, 40-41, 68, 72-75, 98\\ File names, 71, 116\\ displaying current, 116\\ listing, 74\\ protecting, 73\\ retrieving, 72\\ saving, 40, 73, 98\\ Filling cells with numbers, 88\\ Finding records, 79, 84\\ Footers, 67\\ Formatting numbers, 28\\ Formulas, 35-36,\\ and backsolving 118-122\\ Freezing titles, 55\\ Functions, \textbf{@}, 31, 33, 39, 41, 123\\ \end{array}$ 

Global settings, 61, 112-117 Craph, 92, 94-99, 100 Graphs creating, 94 naming, 98 options, 96-98 printing, 98-101 saving, 98 viewing, 95

Headers, 67 Help, 19 Hiding columns, 66 Indicators, 17 Input range for querying, 82-83 Inserting rows/columns, 52

Labels, 23-24 aligning, 26, 32 prefixes, 26 Laser printers, 61 Listing files, 74

Macros, 103-105 debugging, 109 documenting, 107 naming, 107 using, 108 writing, 106 Margins, 65 Menus, selecting from, 11, 25 Modes, 17 ∽Move, 51, 57 Moving, 51

Number formats, 28-29 Numbering records, 88

Output range for querying, 82-83 Overwriting data, 43

Page numbers in headers/footers, 67 Password, 73 Pointer, 16, 18 Pointing to a range, 20, 29 Primary key for sorting, 86 "Print, 59-61, 62, 64-69 PrintGraph program, 99 Printing graphs, 99 worksheets, 62 aligning and advancing page, 60 Protecting cells, 114 Querying a database, 79 **Q**uit, 101

<sup>\*</sup>Range, 29-33, 36, 38-39, 47-49, 51, 54, 81, 107, 110, 113-114, 117
 Ranges, 20
 <sup>©</sup>RATE function, 119
 Recalculation, 43
 Repeating a character, 53
 Retrieving files, 72

Saving files, 40, 73, 98 Secondary keys for sorting, 87 Setup strings, 65 Solve feature, 118, 120-122 Sorting records, 86-87 Starting 1-2-3, 13 Step feature, 109 **@SUM** function, 39

**@TIME** function, 31 Titles area, 55

Unprotecting cells, 114

Values, 23, 47

Window, 56
Worksheet characteristics, 16-17
Worksheet commands, 11, 25, 36, 38, 52, 54-58, 66, 68, 78
Worksheet Global commands, 43, 61, 74-75, 113-117

X range for graphs, 93

### **1-2-3 Quick Reference**

#### **Important Keys**

| Bring up Command Menu        | / or MENU                       |
|------------------------------|---------------------------------|
| Back up one step             | ESC                             |
| Get help                     | F1 (Help)                       |
| Edit the current cell        | F2 (Edit)                       |
| Move pointer to a cell       | F5 (Go To)                      |
| Move pointer to <b>A1</b>    | HOME                            |
| Move pointer between windows | F6 (Window)                     |
| Cancel the last operation    | ALT-F4(Undo)                    |
| Backsolve:                   | (IIII), MENU, Solve, F8 (IIIII) |

#### Worksheet Commands

| lth |
|-----|
|     |
|     |
|     |
|     |
|     |
|     |
|     |

#### /Worksheet Global Commands

| Worksheet Global Column-Width              |
|--------------------------------------------|
| Worksheet Global Label-Prefix              |
| Horksheet Global Format                    |
| Worksheet Global Protection Enable/Disable |
| Worksheet Global Default Directory         |
| Worksheet Global Default Update            |
|                                            |

#### Range Commands

Align labels in a range Format numbers in a range Hide data in a range Display formulas in a range Reset format in a range Name a range Unprotect a range Range Label Range Format Range Format Hidden Range Format Text Range Format Reset Range Name Create Range Unprot

#### **Print Commands**

Set print range Print a specified range Align page and reset page number to 1 Advance paper after printing Add header/footer

**Print Printer Range** 

Print Printer Align **Print Printer Page** Print Printer Options Header/Footer

#### **/File Commands**

Save the worksheet Retrieve a file List your 1-2-3 files Change the directory for the current session Erase a file from disk

#### Graph Commands

Specify a graph type Specify a data range Specify X-axis labels or values Set all ranges at once View the graph Name/use a graph Save graph for printing Add a main title

Graph Type Graph  $\frac{H}{E}/\frac{E}{F}$  (pick one range at a time) Graph X Graph Group **Graph View** Graph Name Create/Use **Graph** Save **Graph Options Titles First** 

#### **/**Data Commands

Data Fill Fill a range with numbers Sort records Data Sort Go Find records meeting criteria **Data Query Find** Extract records meeting criteria Data Query Extract Data Matrix Multiply Multiply a range by a number

#### Macros

Activate a macro Interrupt a macro Turn Step mode on/off Press (ALT) and the macro's letter name. CTRL-BREAK CTRL-BREAK (ALT)-F2 (Step)

File Save File Retrieve File | ist

File Directory

Print Printer Go

File Erase

#### About the Author

Robert W. Harris is an instructional designer who develops custom training courses and materials for corporate clients. For more than four years, he taught Lotus 1-2-3 and other computer courses at the Department of Energy's Savannah River Laboratory. Harris holds a B.A. in Visual Arts from Furman University and an M.A. in Cognitive Psychology from the University of South Carolina.

# LOTUS *In Minutes* on the HP 95LX Palmtop PC

Here's the fastest, easiest way to get up-to-speed on Lotus 1-2-3, as it has been built into your HP 95 LX. This handy, compact little book gives you practical, hands-on lessons in the basics of **spreadsheets**, **formulas** and **calculations**, **macros**, **databases**, **graphs**, **file management** and **worksheet customization** on your Palmtop PC.

Each short lesson shows you working examples of the commands you need to learn, and as you progress through the lessons, you'll be building and modifying your own working spreadsheet. At the end of each lesson, there's a review page that summarizes what you've just learned—and there's also a handy quick-reference guide at the end of the book.

So don't wait—let this clever, concise little course get you going with Lotus 1-2-3 on your HP 95LX. It's always a pleasant surprise when the right kind of instruction can transform a "mysterious" and powerful software package into a friendly and familiar tool—for you!

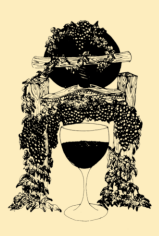

Grapevine Publications, Inc.

626 N.W. 4th St. P.O. Box 2449 Corvallis, OR 97339 U.S.A.

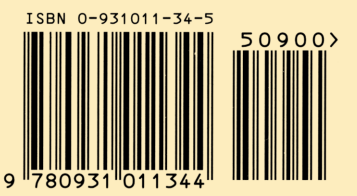